# GESTIÓN DEL E-LEARNING

Rol: Editor

## Contenido

| 1. | AC  | CESO AL E-LEARNING                                 | 0  |
|----|-----|----------------------------------------------------|----|
|    | a.  | Nueva Cuenta                                       |    |
|    | b.  | Cambio de Contraseña                               |    |
|    | c.  | Página inicial                                     | 1  |
|    | d.  | Área personal                                      | 1  |
| 2. | AC  | CESO A LA ADMINISTRACIÓN DEL SITIO                 | 2  |
|    | a.  | Administrar cursos y categorías                    | 2  |
| 3. | CRI | EACIÓN DE UN CURSO                                 | 3  |
|    | a.  | Visualización en la pantalla de inicio             | 3  |
|    | b.  | Visualización de la Apariencia del curso           | 3  |
|    | c.  | Visualización del Contenido del curso              | 3  |
| 4. | CRI | EACIÓN DE CURSO                                    | 4  |
|    | a.  | Opción General                                     | 4  |
|    | b.  | Descripción                                        | 5  |
|    | c.  | Formato de curso                                   | 5  |
|    | d.  | Apariencia                                         | 6  |
|    | e.  | Archivo de subida, rastreo de finalización, grupos | 6  |
|    | f.  | Renombrar Rol                                      | 6  |
|    | g.  | Informaciones Adicionales                          | 7  |
| 5. | CRI | EACIÓN DE CONTENIDO                                | 8  |
|    | a.  | Activar edición                                    | 8  |
|    | b.  | Añadir una actividad o recurso                     | 9  |
|    | c.  | Recurso etiqueta                                   | 9  |
|    | d.  | Recurso archivo                                    | 10 |
|    | e.  | Recurso URL                                        | 12 |
|    | f.  | Recurso Foro                                       | 13 |
|    | g.  | Añadir cuestionario                                | 14 |
|    | a.  | Pregunta del tipo opción múltiple                  | 16 |
|    | b.  | Pregunta del tipo Verdadero/Falso                  | 17 |
|    | h.  | Añadir libro                                       | 18 |
|    | i.  | Añadir certificado                                 | 21 |
|    | j.  | Añadir secciones                                   | 23 |
|    | k.  | Papelera de reciclaje                              | 24 |
| 6. | AC  | CIONES GENERALES EN LOS CURSOS                     | 24 |
| 7. | EN  | VIO DE MENSAJES A PARTICIPANTES                    | 25 |
| 8. | CRI | EACION DE EVENTO EN EL CALENDARIO                  | 26 |

## **1. ACCESO AL E-LEARNING**

Sitio web oficial del Moodle como apoyo: https://docs.moodle.org/all/es/P%C3%A1gina\_Principal

Para el acceso al panel de gestión del editor del E-learning del Comité Nacional de Facilitación del Comercio se realizará desde el navegador:

Link de acceso al entorno de Desarrollo: https://cursos-cnfc.cds.com.py/

Link de acceso al entorno de Producción: http://cursos.cnfc.gov.py/

Automáticamente se cargará la primera página, siendo la Pantalla de pública.

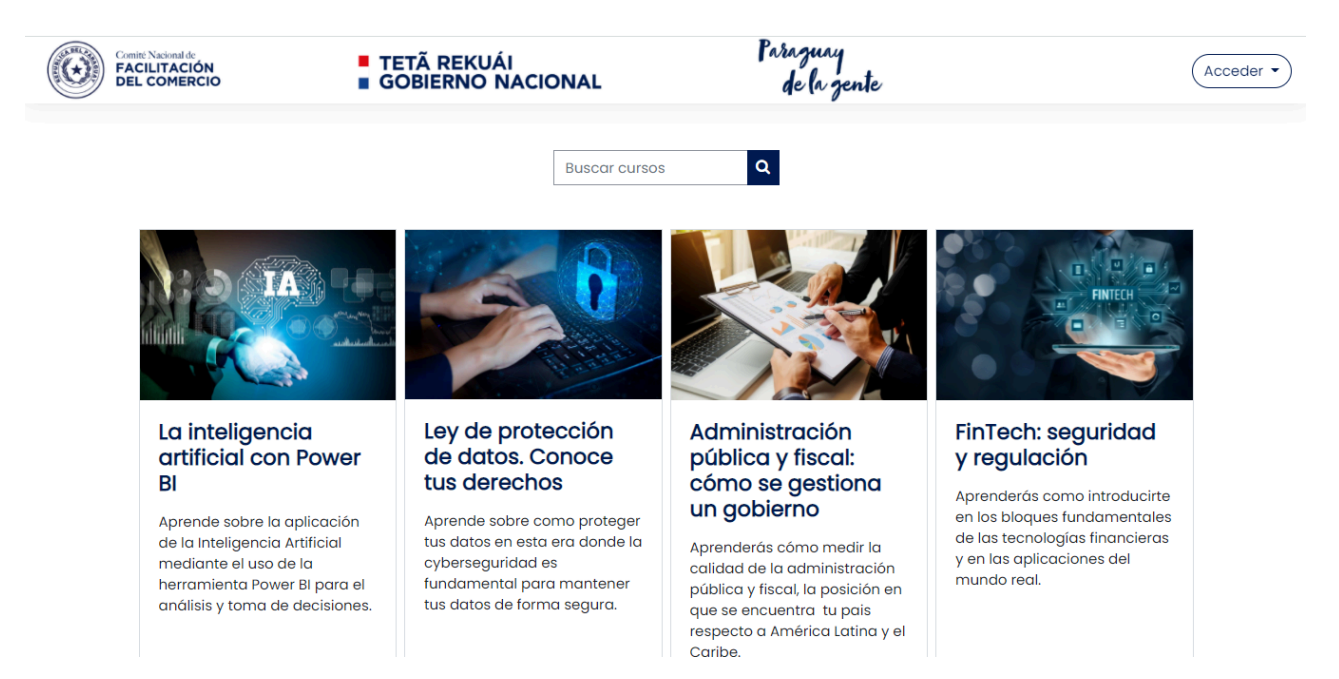

Aquí se deberá dar clic en el botón <u>ACCEDER</u> y completar los datos solicitados como Usuario y Contraseña.

(\*) OBSERVACIÓN: Los siguientes datos serán facilitados por el administrador.

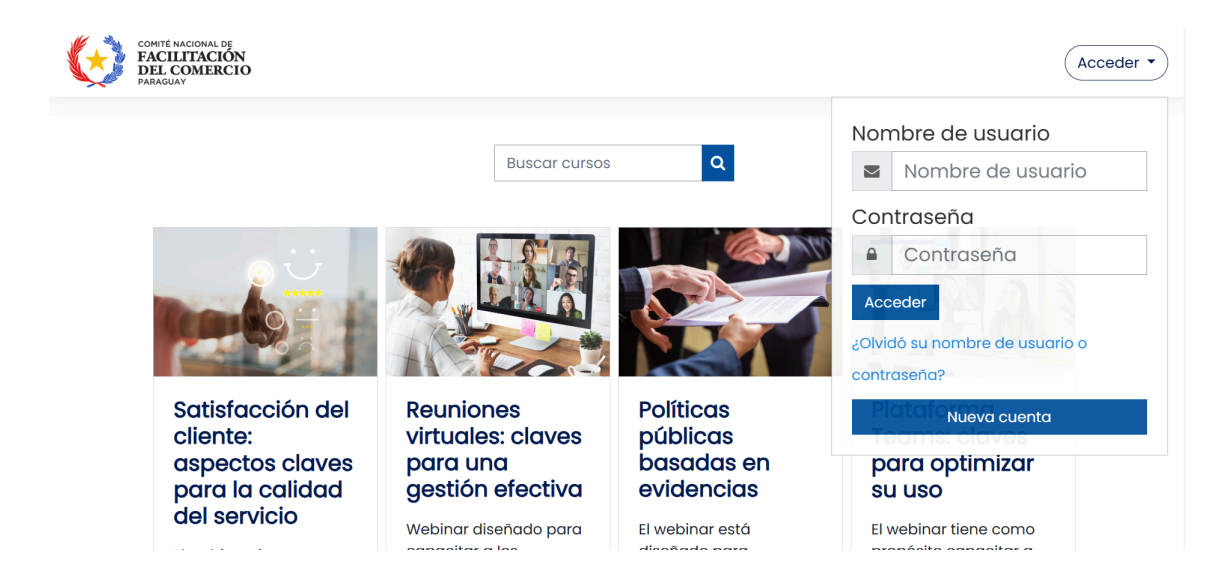

#### a. Nueva Cuenta

Para registrar usuario hacer click en el botón "Nueva cuenta", esto abrirá otra pestaña en el navegador con el siguiente formulario:

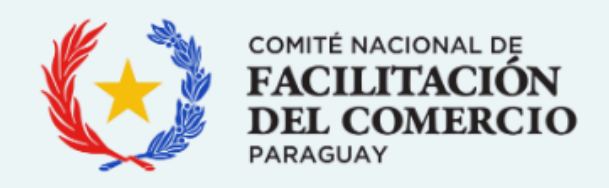

| Nueva cu              | uent     | a                                                                                                    |
|-----------------------|----------|----------------------------------------------------------------------------------------------------|
|                       |          | <ul> <li>Colapsar todo</li> </ul>                                                                                                 |
| Crear un n            | nuevo    | ) usuario y contraseña para acceder al sistema 💌                                                                                  |
| Correo<br>electrónico | 0        |                                                                                                    |
|                       |          | La contraseña debería tener al menos 8 caracter(es), al<br>menos 1 dígito(s), al menos 1 minúscula(s), al menos 1<br>mayúscula(s) |
| Contraseña            | 0        |                                                                                                    |
| Por favor, e          | escrit   | oa algunos datos sobre usted 🔻                                                                                                    |
| Nombre                | 0        |                                                                                                    |
| Apellido(s)           | 0        |                                                                                                    |
| Ciudad                |          |                                                                                                    |
| País                  |          | Paraguay \$                                                                                                    |
|                       |          | Crear cuenta Cancelar                                                                                                    |
| En este formula       | irio hay | y campos obligatorios 🕕 .                                                                                                    |

Completar los campos y luego en "Crear cuenta", una vez hecho esto nos aparecerá la siguiente pantalla:

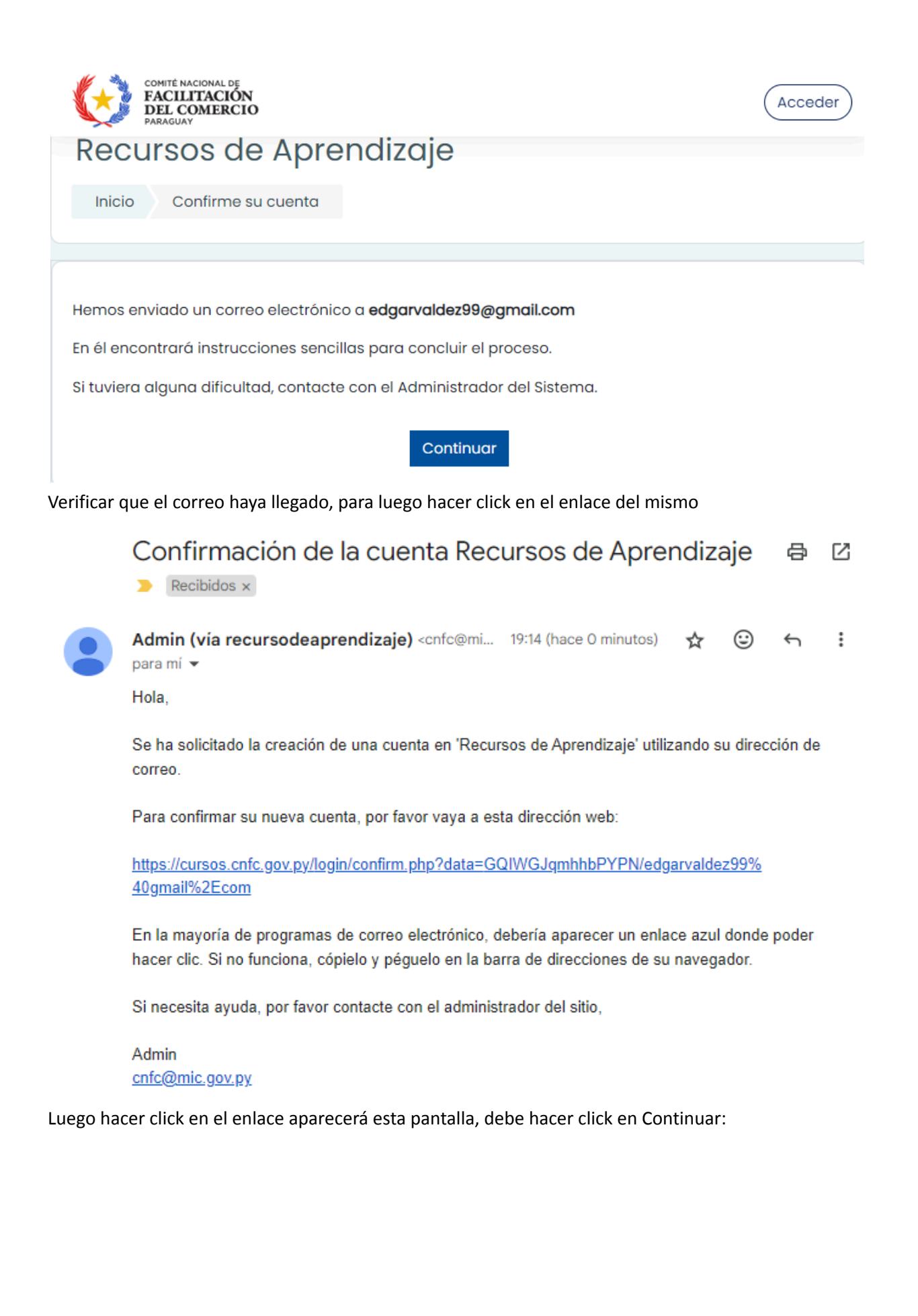

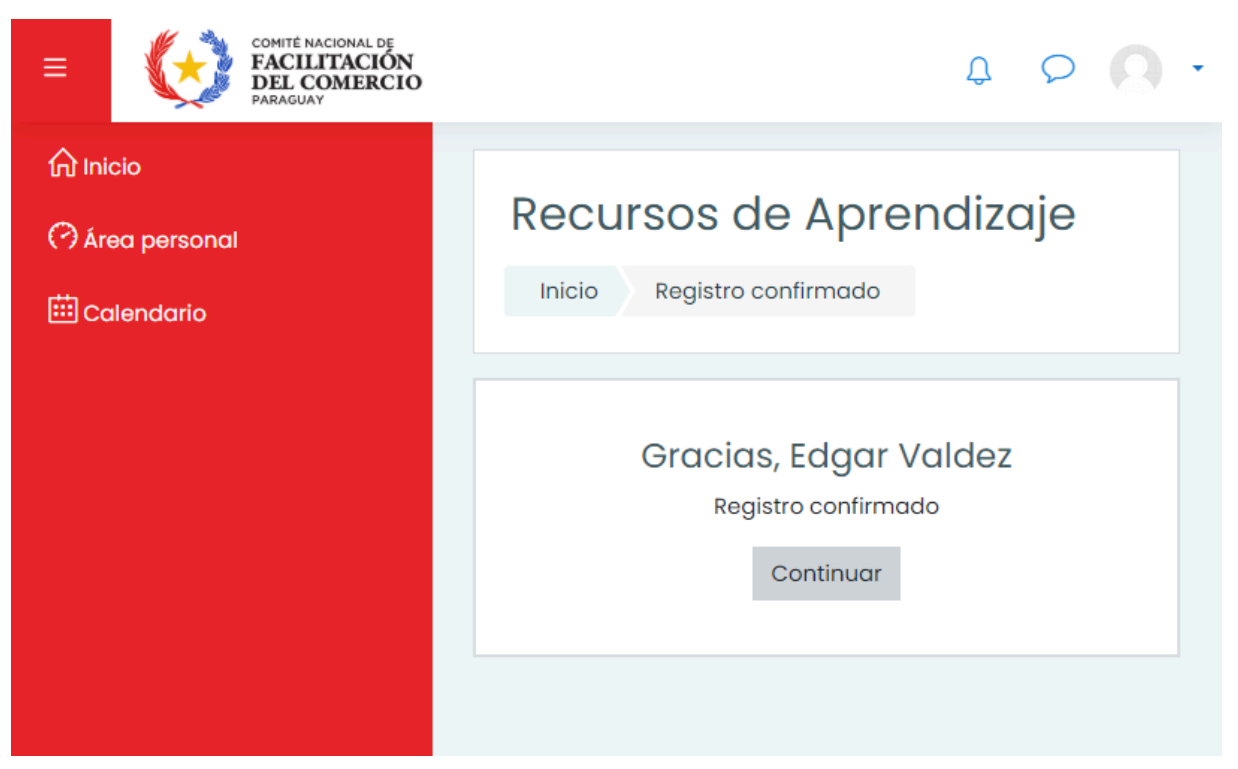

Y con esto ya estaría su cuenta creada:

| E COMITÉ NACIONAL DE FACILITACIÓN DEL COMERCIO PARAGUAY |                                                                                                    |               |                                                                                                    | φ ρ <mark>Ω</mark> •                                                                                                    |
|---------------------------------------------------------|----------------------------------------------------------------------------------------------------|---------------|----------------------------------------------------------------------------------------------------|----------------------------------------------------------------------------------------------------|
| <ul> <li>Area personal</li> <li>Calendaria</li> </ul>   | Recursos c                                                                                                    | de Aprendiz   | aje                                                                                                    |                                                                                                    |
|                                                         | Satisfacción<br>del cliente:<br>aspectos<br>claves para<br>la calidad del<br>servicio<br>El webinar tiene<br>como finalidad<br>capacitar a los<br>participantes con<br>conocimientos y<br>herramientas<br>prácticas para<br>mejorar la<br>satisfacción del | Buscar cursos | Q         Políticas         públicas         públicas         públicas         públicas         públicas         políticas         públicas         públicas         públicas         públicas         públicas         públicas         políticas         proporcionar a los         participantes una         comprensión sólida         de la importancia         de basar las         políticas públicas en         evidencias sólidas y         datos empíricos. | Plataforma<br>Teams:<br>claves para<br>optimizar su<br>uso<br>El webinar tiene<br>como propósito<br>capacitar a los<br>participantes en el<br>aprovechamiento<br>máximo de<br>Microsoft Teams,<br>una herramienta de<br>colaboración y<br>comunicación |

#### b. Cambiar Contraseña

Para cambiar contraseña hacer click en "Olvidó su nombre de usuario o contraseña"

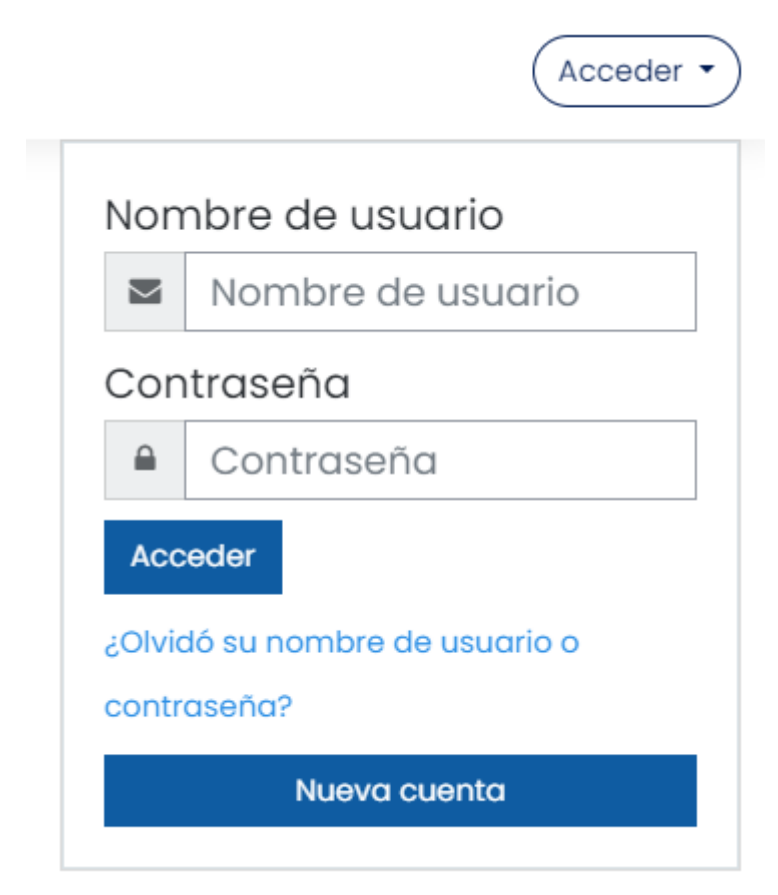

Esto le mostrará la siguiente pantalla, en donde tiene la opción de recuperar por nombre de usuario o correo electrónico:

| COMITÉ NACIONAL DE<br>FACILITACIÓN<br>DEL COMERCIO<br>PARAGUAY                                                                                                    | Acceder                    |
|----------------------------------------------------------------------------------------------------|----------------------------|
| Recursos de Aprendizaje<br>Inicio Acceder Contraseña olvidada                                                                                                    |                            |
| Para reajustar su contraseña, envíe su nombre de usuario o su di<br>de correo electrónico. Si podemos encontrarlo en la base de data<br>enviaremos un email con instrucciones para poder acceder de n<br>Buscar por dirección email<br>Dirección de correo | rección<br>xs, le<br>uevo. |
| Buscar                                                                                                    |                            |

Una vez cargado el correo hacer clic en Buscar, le aparecerá la siguiente pantalla:

| Recursos de Aprendizaje<br>Inicio Acceder Contraseña olvidada                                                                                                    | Acceder                                                                                                    |
|----------------------------------------------------------------------------------------------------|----------------------------------------------------------------------------------------------------|
|                                                                                                    |                                                                                                    |
| Si ha suministrado un nombre de usuario correcto o dirección de correo<br>electrónico única, se le debería haber enviado un correo electrónico.<br>Contiene instrucciones sencillas para confirmar y completar este cambio de<br>contraseña. Si sigue teniendo problemas, por favor contacte con el administrador<br>del sitio. | to o dirección de correo<br>n correo electrónico.<br>y completar este cambio de<br>ror contacte con el administrador |

Verificar su bandeja de correo, le debe llegar un correo como el siguiente:

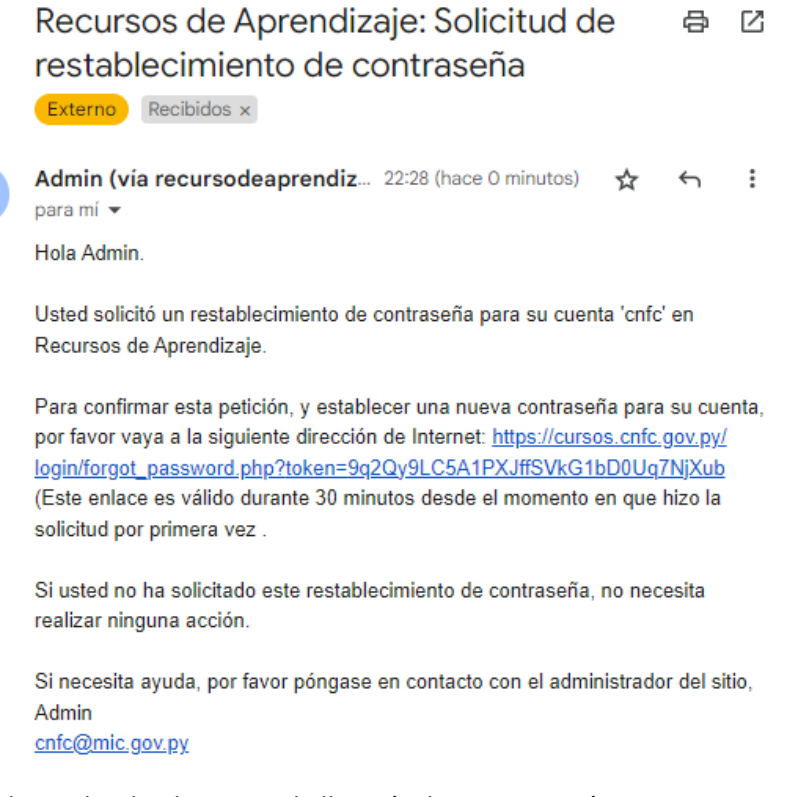

Luego haga clic al enlace, esto le llevará a la siguiente página:

| COMITÉ NACIONAL DE<br>FACILITACIÓN<br>DEL COMERCIO<br>PARAGUAY                                                                                               |
|----------------------------------------------------------------------------------------------------|
| Recursos de Aprendizaje<br>Inicio Acceder Contraseña olvidada                                                                                                |
| Por favor, introduzca la nueva contraseña arriba y guarde los cambios.<br>Establecer contraseña                                                              |
| Correo electrónico<br>cnfc<br>La contraseña debería tener al menos 8 caracter(es), al menos 1<br>dígito(s), al menos 1 minúscula(s), al menos 1 mayúscula(s) |
| Nueva contraseña ① Nueva contraseña (de nuevo) ①                                                                                                    |
| Guardar cambios Cancelar<br>En este formulario hay campos obligatorios ① .                                                                                   |

Complete su nueva contraseña y guarde los cambios

#### c. Página inicial

Una vez accedido al rol del editor se cargará la siguiente página, siendo la Pagina inicial.

Esta se encuentra dividida en bloques: Bloque lateral, Bloque central o área de trabajo, Bloque de acceso social

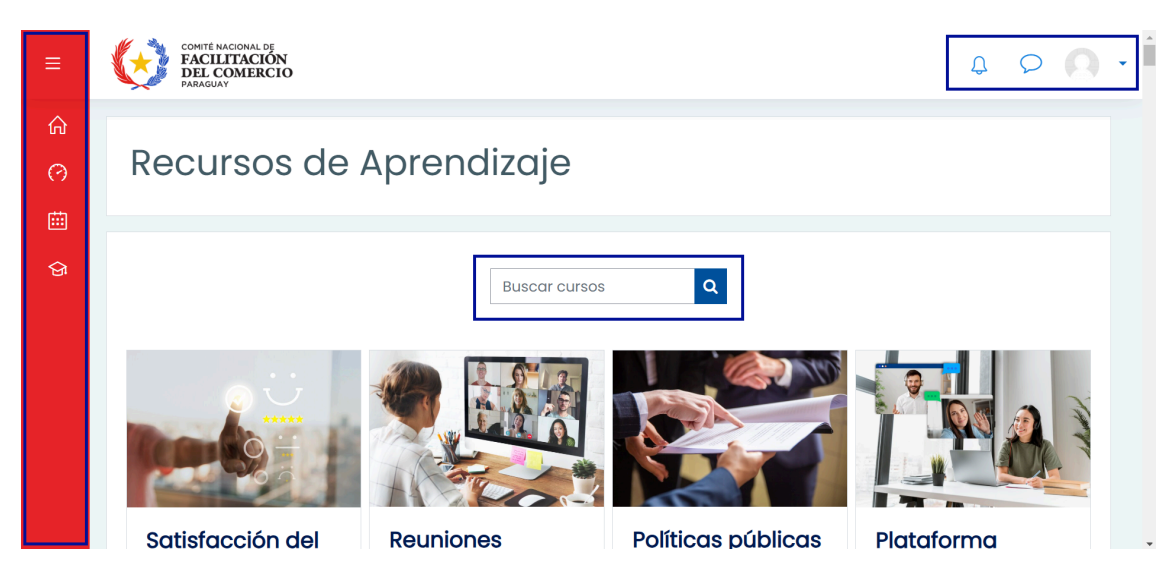

|                | COMITÉ NACIONAL DE<br>FACILITACIÓN<br>DEL COMERCIO<br>PARAGUAY | Barra lateral:                                                             |
|----------------|----------------------------------------------------------------|----------------------------------------------------------------------------|
| nicio          |                                                                | disponibles en la plat                                                     |
| 🔿 Área persona | I                                                              | <b>Área personal:</b> Perm<br>recientes de acceso y<br>matriculado en caso |
| 🗰 Calendario   |                                                                | Calendario: Permite<br>calendario de evento                                |
| 업 Mis cursos   | <                                                              | Administración del s<br>panel de administrac<br>Rol del usuario.           |

#### d. Área personal

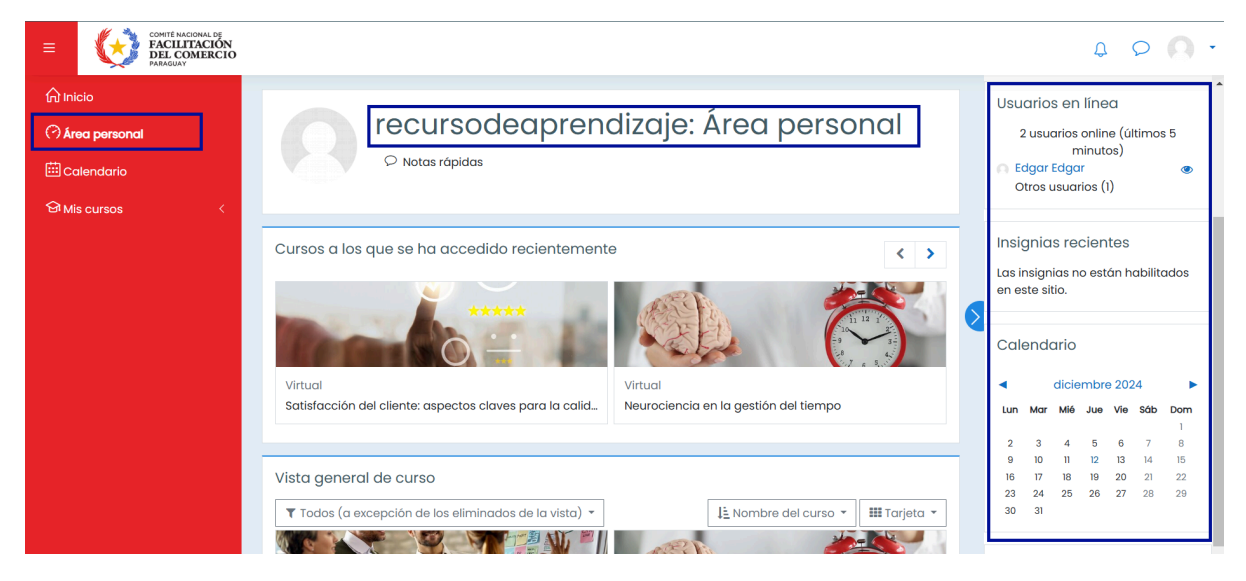

Inicio: Permite visualizar todos los cursos disponibles en la plataforma.

Área personal: Permite visualizar los cursos recientes de acceso y/o donde se esta matriculado en caso del rol del estudiante.

**Calendario:** Permite visualizar tener acceso al calendario de eventos.

Administración del sitio: Permite dar acceso al panel de administración teniendo en cuenta el Rol del usuario.

## 2. ACCESO A LA ADMINISTRACIÓN DEL SITIO

El Rol del **Editor,** estará a cargo de la creación de cursos, categorías y contenido para dichos cursos, por ende, su labor se centrará el menú de Cursos.

Para acceder a dicho menú, deberá seleccionar la opción de **ADMINISTRACION DEL SITTIO** en el bloque lateral izquierdo.

Si lo que se desea es solo Crear un curso, se optara por la opción Crear un nuevo curso.

Si lo que se desea es gestionar tanto las categorías como cursos existentes, se optara por la opción **Administrar cursos y categorías.** 

| E COMITÉ NACIONAL DE FACILITACIÓN DEL COMERCIO PARADUAY | 4 O 😡                                                                                                    |
|---------------------------------------------------------|----------------------------------------------------------------------------------------------------|
| Ĥ Inicio<br>♡ Área personal                             | Su sitio aún no está registrado. ⑦ Registre su sitio                                                                                                    |
| 🖽 Calendario                                            | Administración del sitio                                                                                                    |
| 업 Mis cursos <                                          | Buscar Q                                                                                                    |
| 🔅 Administración del sitio                              | Administración del sitio Usuarios Cursos Calificaciones Extensiones Apariencia Servidor Informes Desarrollo                                                                                                    |
|                                                         | Cursos Administrar cursos y categorías<br>Campos personalizados del curso<br>Añadir una categoría<br>Crear un nuevo curso<br>Restaurar curso<br>Ajustes por defecto del curso<br>Descargar contenido del curso<br>Solicitudes pendientes<br>Subir cursos |

#### a. Administrar cursos y categorías

Categorías: Se refiere a formas de agrupar los cursos, pudiendo ser virtual, presencial u otra agrupación definida.

Cursos: Se refiere al curso a ser desarrollado, conformado por un conjunto de recursos y actividades.

En el apartado de administrar cursos y categorías se podrán realizar acciones como: visualizar, ordenar, mover, editar ajustes, mostrar/ocultar, borrar.

| COMITÉ NACIONAL DE<br>FACILITACIÓN<br>DEL COMERCIO<br>PARAGUAY |                                                               |                       |                                | φ ο Θ ·                                                     |
|----------------------------------------------------------------|---------------------------------------------------------------|-----------------------|--------------------------------|-------------------------------------------------------------|
|                                                                | Gestión de cu                                                 | irsos y categorías    |                                | Viendo: Categorías de cursos y cursos 👻                     |
| (*) Área personal                                              |                                                               |                       | Buscar cursos                  | ٩                                                           |
| 영 Mis cursos <                                                 | Categorías                                                    | Crear pueva categoría |                                | Virtual                                                     |
| Administración del sitio                                       | Wirtual  Ordenando  Ca  or  or  or  or  or  or  or  or  or  o | Crear nueva categoria | 54⊖<br>ascende ●<br>rso asce ● | Crear nuevo curso<br>Ordenar curso +<br>Por página: Todos + |

## 3. CREACIÓN DE UN CURSO

#### a. Visualización en la pantalla de inicio

Aspectos a tener en cuenta: se visualizan datos o informaciones adicionales tales como:

#### Nombre completo del curso, Resumen del curso, Duración, Nivel, Curso, Inicio.

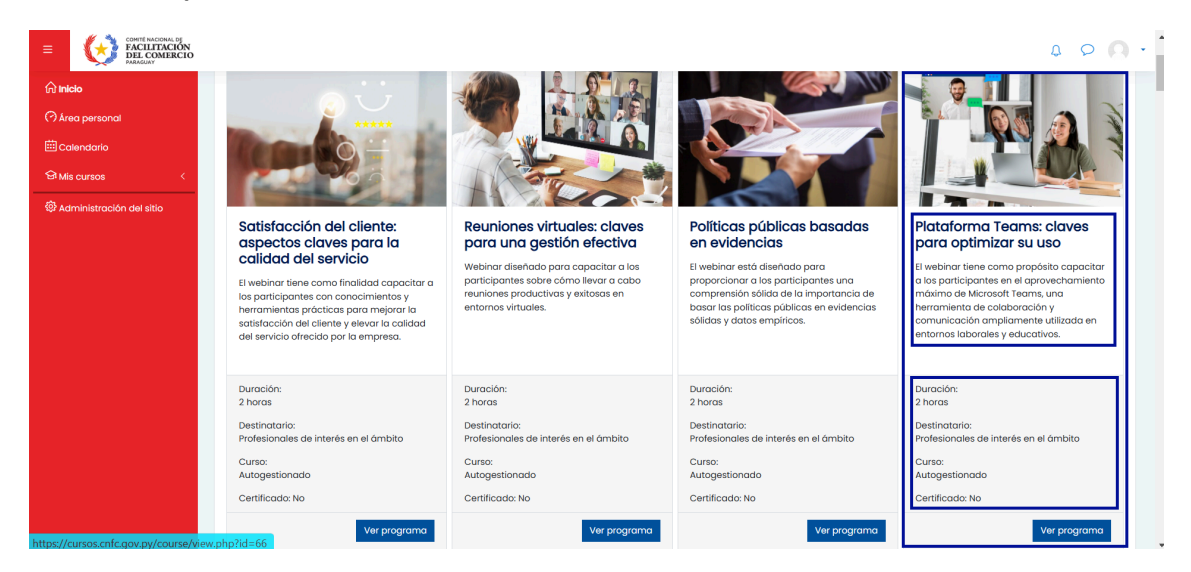

#### b. Visualización de la Apariencia del curso

Aspectos a tener en cuenta: se visualizan características como, programa del curso, división de contenidos.

#### ACERCA DEL CURSO

Este curso presenta los principios y buenas prácticas de diseño y gestión de servicios de información comercial. Conceptualiza también los servicios de información orientados al sector empresarial a manera de optimizar la toma de decisiones en la actividad exportadora.

Al terminar el curso, los participantes podrán:

- Comprender los criterios necesarios para seleccionar y emplear fuentes confiables de información comercial, y
- Diseñar una cartera de servicios de información comercial

| INSCRÍBETE A                   |                                                                                                    |                                                                                    |
|--------------------------------|----------------------------------------------------------------------------------------------------|------------------------------------------------------------------------------------|
| Este mód<br>compret<br>procesa | ulo I: La Gobernanza de los datos personales<br>dulo te proporcionará una base de aprendizaje estructurada para<br>nder las principales tensiones que surgen cuando los actores en línea<br>n datos personales además de brindarte espacios de reflexión. | Módulo II: Cuestiones de política pública sobre<br>tratamiento de datos personales |
| Progress                       | o en la disciplina                                                                                                    |                                                                                    |
| Módu<br>sobre                  | ulo III: Cumplimiento normativo y regulatorio<br>e protección de datos                                                                                                    | Módulo IV: Hacia el futuro de una sociedad y<br>economía basadas en los datos      |

#### c. Visualización del Contenido del curso

Aspectos a tener en cuenta: se visualizan los contenidos en recursos/actividades para su desarrollo

| Módulo I: La Gobernanza de los datos personales                                                                                                    |              |
|----------------------------------------------------------------------------------------------------|--------------|
| Este módulo te proporcionará una base de aprendizaje estructurada para comprender las principales tensiones que surgen cuando los actores en línea procesan datos personales adem<br>brindarte espacios de reflexión. | ás de        |
| URL: Automático                                                                                                    | 2            |
| 3 URL: Incrustar                                                                                                    | $\square$    |
| 🥜 URL: Nueva ventana                                                                                                    | 2            |
| 🥜 URL: Ventana Emergente                                                                                                    | $\boxtimes$  |
| 🐵 Debate: Cómo crees posible la implementación de la gobernanza de datos?                                                                                                    | $\mathbb{Z}$ |

Entonces es fundamental contar con los siguientes datos, antes de crear un curso:

- Nombre completo del curso
- Resumen del curso
- Duración
- Nivel
- Curso
- Inicio
- Programa del curso
- Cantidad y forma de división de contenidos o tópicos
- Recursos y actividades para el desarrollo de cada tópico

### 4. CREACIÓN DE CURSO

Para la creación de curso se podrá ir a Administración del sitio > Cursos > Creación de un nuevo curso.

Seguidamente se visualizará la siguiente pantalla para el completado de los datos.

| E COMITÉ NACIONAL DE FACILITACIÓN DEL COMERCIO | 4 P 😡                              |
|------------------------------------------------|------------------------------------|
| û Inicio                                       | Crear un nuevo curso               |
| (*) Area personal                              | ► Expandir todo                    |
| 쉽 Mis cursos <                                 | ▸ Descripción                      |
| 贷 Administración del sitio                     | Formato de curso                   |
|                                                | Apariencia                         |
|                                                | Archivos y subida                  |
|                                                | Grupos                             |
|                                                | ▶ Renombrar rol <sup>®</sup>       |
|                                                | Información adicional              |
|                                                | Guardar cambios y mostrar Cancelar |

#### a. Opción General

El numero de ID del curso queda vacío por defecto, solo se completa en caso que se cuente con algún orden de identificador interno. Cabe mencionar que este campo permite tipo datos alfanuméricos.

| <ul> <li>General</li> </ul>            |       |                                            |
|----------------------------------------|-------|--------------------------------------------|
| Nombre completo del curso              | 0     | ٥                                          |
|                                        |       | - Falta el nombre completo                 |
| Nombre corto del curso                 | ① ⑦   |                                            |
| Categoría de cursos                    | ?     | × Virtual                                  |
|                                        |       | Buscar 🔻                                   |
| Visibilidad del curso                  | 0     | Mostrar 🕈                                  |
| Habilitar descargar contenido<br>curso | del 🕐 | Configuración por defecto del sitio (Si) 🗢 |
| Fecha de inicio del curso              | ?     | 23 ¢ agosto ¢ 2021 ¢ 00 ¢ 🕮                |
| Fecha de finalización del curso        | 0     | 22 ♦ agosto ♦ 2021 ♦ 16 ♦ 53 ♦ 🛱 Habilitar |
| Número ID del curso                    | ?     |                                            |

, Lopanian

#### b. Descripción

Para la imagen destacada se recomienda utilizar imágenes con altura de 836.

| <ul> <li>Descripción</li> </ul> |   |                                                              |
|---------------------------------|---|--------------------------------------------------------------|
| Resumen del curso               | ? |                                                              |
|                                 |   |                                                              |
|                                 |   |                                                              |
|                                 |   |                                                              |
|                                 |   |                                                              |
|                                 |   |                                                              |
|                                 |   |                                                              |
|                                 |   |                                                              |
|                                 |   | Ruta: p                                                      |
| Archivos del resumen del curso  | ? | Tamaño máximo de archivo: 40MB, número máximo de archivos: 1 |
|                                 |   |                                                              |
|                                 |   | Archivos                                                     |
|                                 |   |                                                              |
|                                 |   | Puede arrastrar y soltar archivos aquí para añadirlos        |
|                                 |   | Tipos de archivo aceptados:                                  |
|                                 |   | Imagen (GIF) .gif                                            |
|                                 |   | Imagen (PNG) .png                                            |

#### c. Formato de curso

Aquí se completa de acuerdo a la cantidad de **tópicos** a contener el curso y que el contenido sea reflejado en cada **tópico/página**.

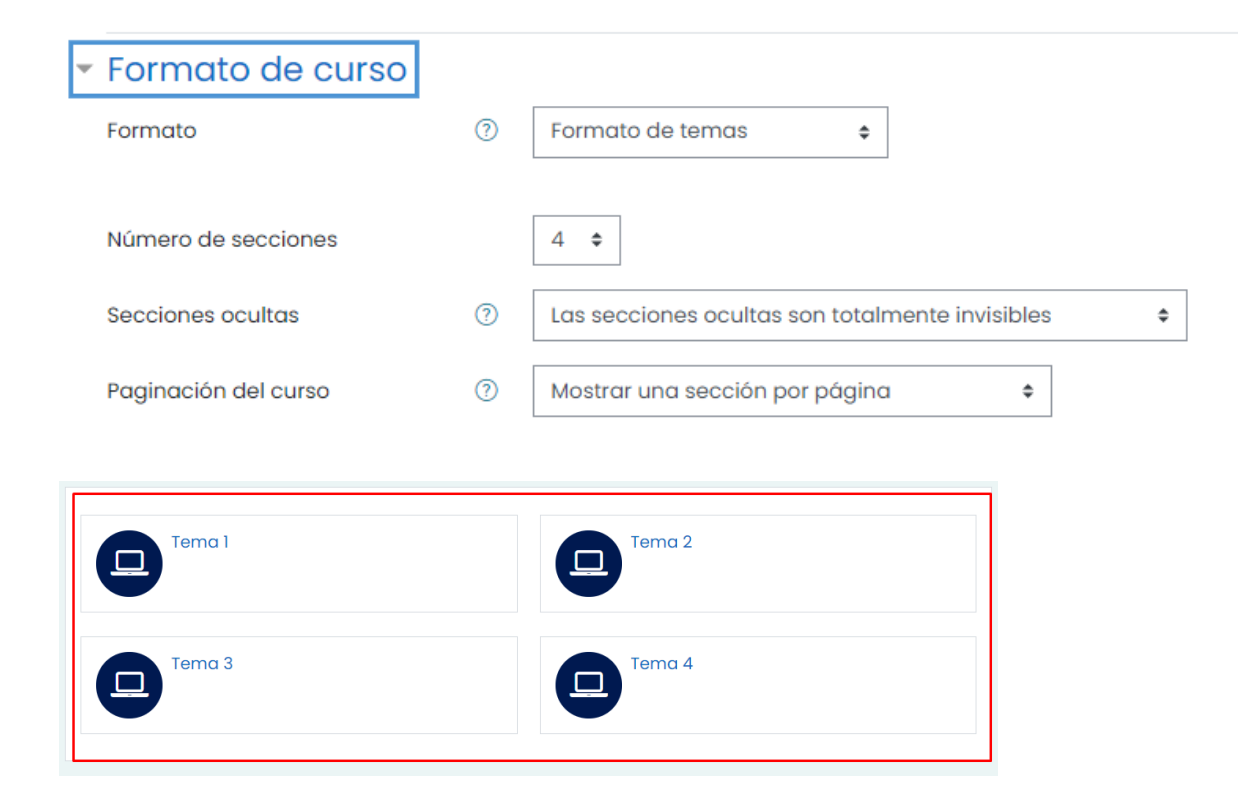

#### Módulo I: La Gobernanza de los datos personales

Este módulo te proporcionará una base de aprendizaje estructurada para comprender las principales tensiones que surgen cuando los actores en línea procesan datos personales además de brindarte espacios de reflexión.

| 🔗 URL: Automático                                                         |  |
|---------------------------------------------------------------------------|--|
| 🔗 URL: Incrustar                                                          |  |
| 🔗 URL: Nueva ventana                                                      |  |
| 🔗 URL: Ventana Emergente                                                  |  |
| 🚳 Debate: Cómo crees posible la implementación de la gobernanza de datos? |  |

#### Módulo II: Cuestiones de política pública sobre tratamiento de datos personales

#### d. Apariencia

| <ul> <li>Apariencia</li> </ul>                       |   |                                |
|------------------------------------------------------|---|--------------------------------|
| Forzar idioma                                        |   | Español - Internacional (es) 🗢 |
| Número de anuncios                                   | ? | 0 \$                           |
| Mostrar libro de calificaciones a<br>los estudiantes | ? | Sí ¢                           |
| Mostrar informes de actividad                        | 0 | No 🗢                           |

#### e. Archivo de subida, rastreo de finalización, grupos

| * | Archivos y subida                                    |    |                 |
|---|------------------------------------------------------|----|-----------------|
|   | Tamaño máximo para archivos<br>cargados por usuarios | ?  | 100KB \$        |
| Ŧ | Rastreo de finalizació                               | ón |                 |
|   | Habilitar rastreo del grado de<br>finalización       | ?  | Sí \$           |
| Ŧ | Grupos                                               |    |                 |
|   | Modo de grupo                                        | ?  | No hay grupos 🗢 |
|   | Forzar el modo de grupo                              | ?  | No 🗢            |
|   | Agrupamiento por defecto                             |    | Ninguno 🗢       |
|   |                                                      |    |                 |

#### f. Renombrar Rol

| 🕶 Renombrar rol 🛛                                                |  |
|------------------------------------------------------------------|--|
| Su palabra para 'Editor'                                         |  |
| Su palabra para 'Creador de curso'                               |  |
| Su palabra para 'Profesor'                                       |  |
| Su palabra para 'Profesor sin permiso<br>de edición'             |  |
| Su palabra para 'Estudiante'                                     |  |
| Su palabra para 'Invitado'                                       |  |
| Su palabra para 'Usuario identificado'                           |  |
| Su palabra para 'Usuario identificado<br>en la página principal' |  |

#### g. Informaciones Adicionales

Duración: Tiempo, ejemplo: 4 meses.

**Nivel:** Grado de dificultad, ejemplo: Principiante, medio, avanzado.

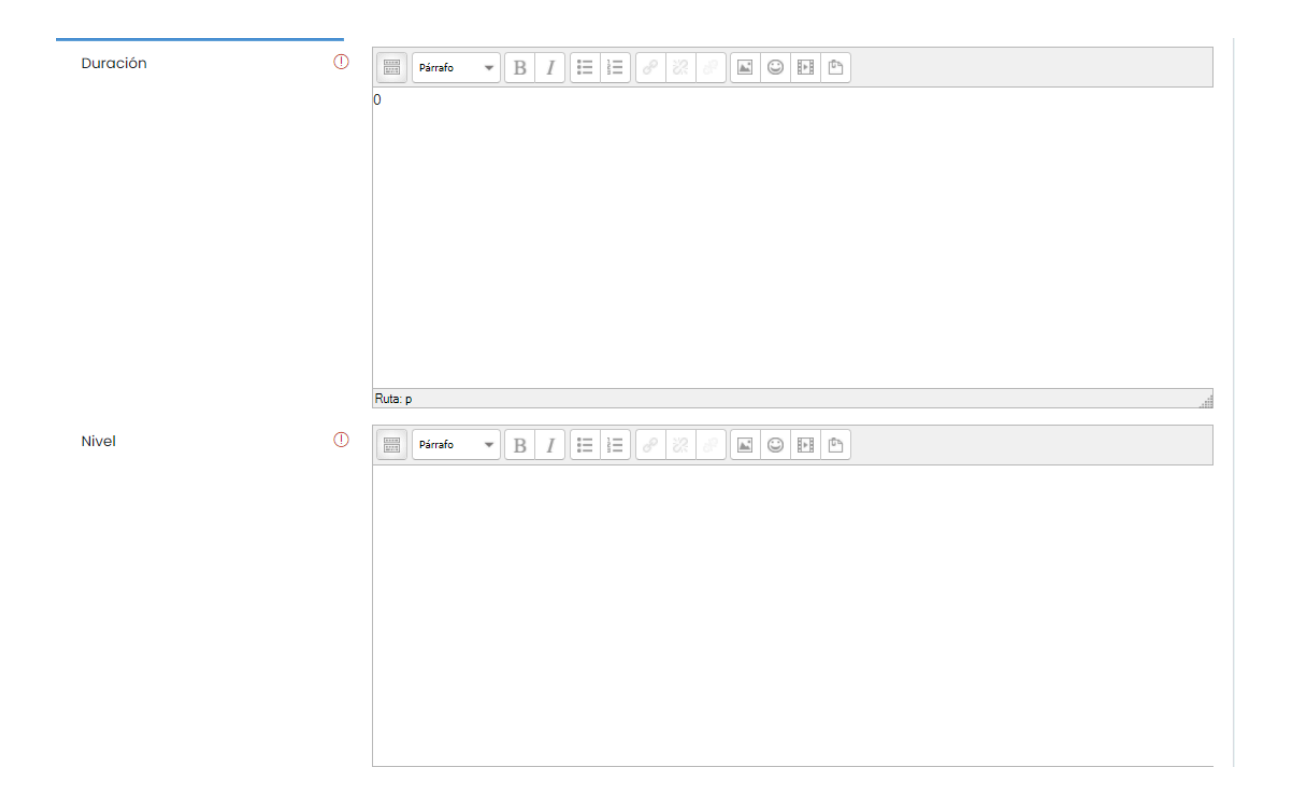

**Curso:** Forma de desarrollo, autogestionado, con instructor.

**Inicio:** Fecha de inicio del curso, pudiendo ser o no campo obligatorio a visualizarse, pero debe de coincidir con la **Fecha inicial definida al principio**.

| Curso  | 0 |                                                     |
|--------|---|-----------------------------------------------------|
|        |   |                                                     |
|        |   |                                                     |
|        |   |                                                     |
|        |   |                                                     |
|        |   | Ruta: p                                             |
| Inicio | 0 | 22 ♦ agosto ♦ 2021 ♥ 🕮 🗆 Habilitar                  |
|        |   | Guardar y volver Guardar cambios y mostrar Cancelar |

Finalmente, clic en el botón **Guardar y volver**, si lo que se quiere es volver al Administrador de cursos y categorías.

Pero si lo que se quiere es visualizar el curso creado, entonces, clic en Guardar cambios y mostrar.

Si lo que se requiere es no registrar el curso, entonces, Cancelar.

## 5. CREACIÓN DE CONTENIDO

#### a. Activar edición

La creación de contenidos es realizada en los tópicos, es decir un curso está dividido en tópicos y los tópicos cuentan con recursos y actividades que representan al contenido general del curso.

Para la inserción de *recursos y actividades* en cada uno de los tópicos se debe **visualizar el curso** y seguidamente **ACTIVAR EDICIÓN.** 

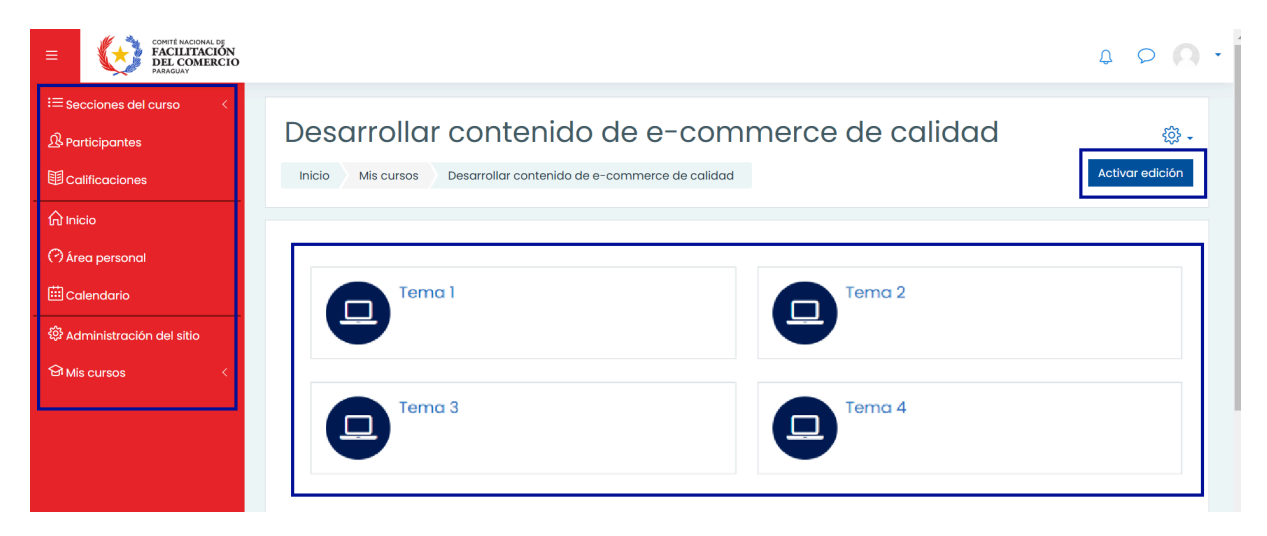

Una vez activada la edición, el **bloque de trabajo** se visualizará como todo en uno.

Seguidamente se podrá **Editar** el título de cada tópico, para ello se deberá dar un clic el icono del lápiz que se encuentra en el lado derecho de cada título **(Tema 1, Tema 2, Tema 3, Tema 4).** 

| Gobernanza d        | de datos personales en la era digital | - 🖏                       |
|---------------------|---------------------------------------|---------------------------|
| Inicio Cursos GDPED |                                       | Desactivar edición        |
|                     |                                       |                           |
|                     | Añadir und                            | Editar 🔻                  |
| ÷                   | Tema 1 🖉                              | Editar 👻                  |
|                     | 🕀 Añadir u                            | na actividad o un recurso |
| ÷                   | Tema 2 🖉                              | Editar 🔻                  |
|                     | 🕀 Añadir u                            | na actividad o un recurso |
| ÷                   | Tema 3 🖉                              | Editar 👻                  |
|                     | 🕀 Añadir u                            | na actividad o un recurso |

#### b. Añadir una actividad o recurso

Para iniciar con la creación de recursos y actividades que representan al contenido general del curso, se deberá dar clic en la opción Añadir un actividad o recurso, el cual posteriormente permitirá visualizar la siguiente ventana emergente.

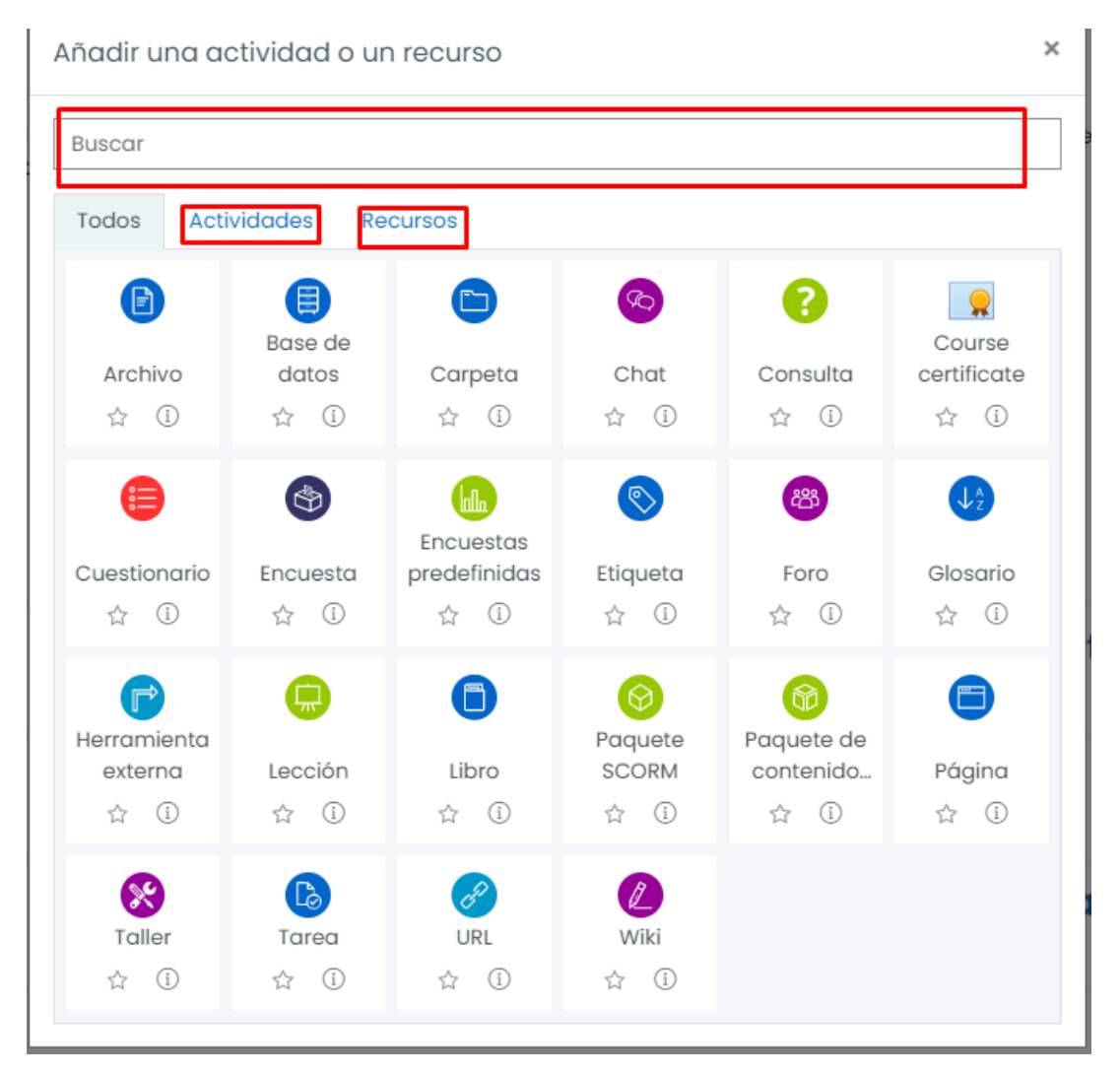

#### c. Recurso etiqueta

Este recurso permite crear Encabezados y Párrafos personalizados a mostrarse en la página principal del curso.

## Actualizando Etiqueta<sup>®</sup>

General

Texto de la etiqueta

| Enc      | abezad | o 4Ŧ     | В     | I              | :=         | -min |                  |     |   | <u>h.</u> " | $\odot$ | Þ     | Ē |   |
|----------|--------|----------|-------|----------------|------------|------|------------------|-----|---|-------------|---------|-------|---|---|
| <b>h</b> | U      | <u> </u> | $X_2$ | $\mathbf{X}^2$ | E          | Ξ    | ⊒                |     |   | A           | ¥ ś     | 4     | ۳ | ¶ |
| Fuente   | *      | Tamañ    | io    | •              | $\diamond$ | H    | A <sub>9</sub> B | + ( | 2 |             | 3 1     | Ex II | 6 | 5 |
|          |        |          |       |                |            |      |                  |     |   |             |         |       |   |   |
|          |        |          |       |                |            |      |                  |     |   |             |         |       |   |   |
|          |        |          |       |                |            |      |                  |     |   |             |         |       |   |   |
|          |        |          |       |                |            |      |                  |     |   |             |         |       |   |   |
|          |        |          |       |                |            |      |                  |     |   |             |         |       |   |   |
|          |        |          |       |                |            |      |                  |     |   |             |         |       |   |   |
|          |        |          |       |                |            |      |                  |     |   |             |         |       |   |   |

▼ Co

Para el recurso del tipo **Etiqueta**, la opción Finalización de actividad debe ser: **No indicar finalización** *de la actividad*.

| <ul> <li>Ajustes comunes o</li> </ul>   | del mó  | dulo                                         |
|-----------------------------------------|---------|----------------------------------------------|
| Disponibilidad                          | ?       | Mostrar en la página del curso 🗢             |
| Número ID                               | 0       |                                              |
| <ul> <li>Restricciones de a</li> </ul>  | cceso   |                                              |
| Restricciones de acceso                 |         | Ninguno<br>Añadir restricción                |
| <ul> <li>Finalización de act</li> </ul> | tividad |                                              |
| Rastreo de finalización                 | 0       | No indicar finalización de la actividad      |
|                                         |         | Guardar cambios y regresar al curso Cancelar |

Finalmente dar clic en **Guardar cambios regresar al curso**, para visualizar el curso con el nuevo recurso creado.

#### d. Recurso archivo

Este recurso permite la subida de archivos de distintos formatos, además mediante la opción de apariencia, permite realizar otras configuraciones.

#### Agregando un nuevo Archivo<sup>®</sup>

| - Conoral            |   | ► Expandir todo                                                                         |
|----------------------|---|-----------------------------------------------------------------------------------------|
| Nombre               | 0 | Debe suministrar un valor aquí.                                                         |
| Descripción          |   | Párrafo       B       I       III       IIII       IIIIIIIIIIIIIIIIIIIIIIIIIIIIIIIIIIII |
| Seleccionar archivos |   | Tamaño máximo para archivos nuevos: 100KB                                               |

Para el recurso del tipo **Archivo**, solo cuando este se tratase del programa del curso, la opción de Apariencia deberá ser **Forzar descarga** y la Finalización de actividad deberá ser: **No indicar** *finalización de la actividad*.

| <ul> <li>Apariencia</li> </ul>      |             |                                                                        |
|-------------------------------------|-------------|------------------------------------------------------------------------|
| Mostrar                             | ?           | Forzar descarga 🗢                                                      |
|                                     | (           | 🗆 Mostrar tamaño 💿                                                     |
|                                     | (           | 🗆 Mostrar tipo 🕜                                                       |
|                                     | (           | 🗆 Mostrar la fecha de subida/modificación 🕜                            |
| Mostrar más                         |             |                                                                        |
| <ul> <li>Ajustes comun</li> </ul>   | nes del mód | olub                                                                   |
| Disponibilidad                      | 0           | Mostrar en la página del curso 🗢                                       |
| Número ID                           | 0           |                                                                        |
| • Restricciones o                   | de acceso   |                                                                        |
| Restricciones de acces              | 0           | Ninguno                                                                |
|                                     |             | Anadir restriccion                                                     |
| <ul> <li>Finalización de</li> </ul> | actividad   |                                                                        |
| Rastreo de finalización             | 0           | No indicar finalización de la actividad 🔶                              |
|                                     |             | Guardar cambios y regresar al curso Guardar cambios y mostrar Cancelar |

Finalmente dar clic en **Guardar cambios regresar al curso**, para visualizar el curso con el nuevo recurso creado.

#### e. Recurso URL

Este recurso permite crear vínculos o enlaces a otros sitios, además mediante la opción de apariencia, permite realizar otras configuraciones.

| Actualizant                 | do URL e | en Módulo I: La Gobernanza de los datos persor                                                                                                    |  |
|-----------------------------|----------|----------------------------------------------------------------------------------------------------|--|
| <ul> <li>General</li> </ul> |          |                                                                                                    |  |
| Nombre                      | 0        | ٥                                                                                                    |  |
|                             |          | - Debe suministrar un valor aquí.                                                                                                    |  |
| URL externa                 | 0        | ① Seleccione un enlace                                                                                                    |  |
| Descripción                 |          | - Debe suministrar un valor aquí.<br>Pérrefo ▼ B I ☷ ☴ ♂ ※ ♂ ≦ © ☷ ₾<br>♥ ♡ Ŀ S X <sub>2</sub> X <sup>2</sup> Ε Ξ Ξ Ξ ⊒ Δ ▼ ↓ ▼                                                                                                    |  |
|                             |          | Fuence     Tamaño $\checkmark$ $\longleftrightarrow$ $\oiint$ $\oiint$ $\square$ $\square$ $\square$ $\blacksquare$ $\oiint$ $\square$ Fuence $\checkmark$ Tamaño $\checkmark$ $\circlearrowright$ $\blacksquare$ $\circlearrowright$ $\square$ $\blacksquare$ $\oiint$ $\blacksquare$ $\blacksquare$ |  |
|                             |          |                                                                                                    |  |
|                             |          | rute: p                                                                                                    |  |

El apartado de apariencia determina la forma de visualización del contenido vinculado a la URL.

| <ul> <li>Apariencia</li> </ul> |   |                      |        |
|--------------------------------|---|----------------------|--------|
| Mostrar                        | 0 | Automático 💠         | 1      |
|                                |   | Automático           |        |
|                                |   | Incrustar            | IG URL |
|                                |   | Nueva ventana        |        |
| Variables URL                  |   | En ventana emergente |        |

Para el recurso del tipo **URL**, la opción de Finalización de actividad deberá ser: *Mostrar la actividad como completada cuando se cumplan las condiciones*.

Y la condición a cumplir es la de: El estudiante debe ver esta actividad para finalizarla.

Esto permitirá que la marcación de finalización sea chequeada de forma automática para el cálculo del progreso del contenido del curso.

| Finalización de a       | ctivido | d                                                                          |
|-------------------------|---------|----------------------------------------------------------------------------|
| Rastreo de finalización | ?       | Mostrar la actividad como completada cuando se cumplan las condiciones 🛛 🗢 |
| Requerir ver            |         | El estudiante debe ver esta actividad para finalizarla                     |
| Se espera finalizar en  | 0       | 22 ♦ agosto ♦ 2021 ♦ 23 ♦ 41 ♦ 🗰 🗆 Habilitar                               |
|                         |         | Guardar cambios y regresar al curso Guardar cambios y mostrar Cancelar     |

#### f. Recurso Foro

Este recurso es bastante útil para crear momentos de reflexión mediante debates o preguntas y respuestas vinculadas.

| Agregando un nuevo Foro a Modulo I: La Gobernanza de los ac<br>personales <sup>®</sup> | ITOS          |
|----------------------------------------------------------------------------------------|---------------|
|                                                                                        | Expandir todo |
| <ul> <li>General</li> </ul>                                                            |               |
| Disponibilidad                                                                         |               |
| <ul> <li>Adjuntos y recuento de palabras</li> </ul>                                    |               |
| Suscripción y seguimiento                                                              |               |
| <ul> <li>Bloqueo de discusión</li> </ul>                                               |               |
| Umbral de mensajes para bloqueo                                                        |               |
| Evaluación del foro completo                                                           |               |
| Calificaciones                                                                         |               |
| Ajustes comunes del módulo                                                             |               |
| Restricciones de acceso                                                                |               |
| Finalización de actividad                                                              |               |

En el apartado Tipo de foro de la opción general, existen varios tipos, pero entre los más destacados están, **Foro para uso general**, **Py R** y **Debate sencillo**.

| <ul> <li>General</li> </ul> |   |                                                                                                    |
|-----------------------------|---|----------------------------------------------------------------------------------------------------|
| Nombre del foro             | 0 | Debate: Cómo crees posible la implementación de la goberna                                           |
| Descripción                 |   | Párrafo       B       I       III       IIII       IIIIII       IIIIIIIIIIIIIIIIIIIIIIIIIIIIIIIIIIII |
| Tipo de foro                | ? | Debate sencillo \$                                                                                   |

Los foros dependiendo de la finalidad cuentan con calificación o no.

Para el recurso del tipo **Foro,** la opción de Finalización de actividad deberá ser: **Mostrar la actividad** como completada cuando se cumplan las condiciones.

Y la condición a cumplir es la de: *El usuario debe aportar debates o replicas*.

Esto permitirá que la marcación de finalización sea chequeada de forma automática para el cálculo del progreso del contenido del curso solo si el usuario aporte con una reflexión y no solo vio la actividad, en comparación a los otros recursos.

| Ŧ | Finalización de actividad                 |   |                                                                                                    |
|---|-------------------------------------------|---|----------------------------------------------------------------------------------------------------|
|   | Opciones de finalización<br>desbloqueadas |   | Cuando guarda los cambios, se borrará el estado de finalización de todos los estudiantes. Si cambia de<br>parecer sobre este asunto, no guarde el formulario. |
|   | Rastreo de finalización                   | ? | Mostrar la actividad como completada cuando se cumplan las condiciones 🛛 💠                                                                                    |
|   | Requerir ver                              |   | El estudiante debe ver esta actividad para finalizarla                                                                                                    |
|   | Requerir calificación                     |   | Calificación no requerida 🕈                                                                                                    |
|   | Requerir mensajes                         |   | Z El usuario debe aportar debates o réplicas: 1                                                                                                    |
|   | Requiere debates                          |   | El usuario debe crear debates:                                                                                                    |
|   | Requerir réplicas                         |   | 🗆 El usuario debe enviar réplicas: 1                                                                                                    |
|   | Se espera finalizar en                    | ? | 22 ♦ agosto ♦ 2021 ♦ 21 ♦ 13 ♥ 🖽 🗆 Habilitar                                                                                                    |
|   |                                           |   | Guardar cambios y regresar al curso Guardar cambios y mostrar Cancelar                                                                                        |

#### g. Añadir cuestionario

Este recurso es bastante útil para crear un espacio de evaluación.

Para ello debemos completar los siguientes datos requeridos.

| - General   |                                                        |     |
|-------------|--------------------------------------------------------|-----|
| Nombre      | Cuestionario: Responde los siguientes cuestionamientos |     |
| Descripción | $\begin{array}{c c c c c c c c c c c c c c c c c c c $ |     |
|             |                                                        |     |
|             |                                                        |     |
|             |                                                        |     |
|             |                                                        |     |
|             | Ruta: p                                                | أهر |

🗆 Muestra la descripción en la página del curso ?

| <ul> <li>Temporalización</li> </ul> |   |                                              |
|-------------------------------------|---|----------------------------------------------|
| Abrir cuestionario                  | ? | 23 ¢ agosto ¢ 2021 ¢ 23 ¢ ⊡ Habilitar        |
| Cerrar cuestionario                 |   | 23 ♦ agosto ♦ 2021 ♦ 23 ♦ 15 ♦ 🖽 🗆 Habilitar |
| Límite de tiempo                    | ? | 0 minutos 🕈 🗆 Habilitar                      |
| Cuando el tiempo ha terminado       | ? | El envío se realiza automáticamente 🗧        |
| - Calificación                      |   |                                              |
| Categoría de calificaciones         | ? | Sin categorizar 🗢                            |
| Calificación para aprobar           | ? |                                              |
| Intentos permitidos                 |   | Sin límite 🗢                                 |
| Método de calificación              | ? | Calificación más alta 🗧                      |
| - Esquema                           |   |                                              |
| Página nueva                        | ? | Cada 4 preguntas 🗢                           |
| Mostrar más                         |   |                                              |

Para la actividad del tipo **Cuestionario**, la opción de Finalización de actividad deberá ser: **Mostrar la** actividad como completada cuando se cumplan las condiciones.

Y la condición a cumplir es la de: *Los estudiantes deben realizar intentos:* 1.

Esto permitirá que la marcación de finalización sea chequeada de forma automática para el cálculo del progreso del contenido del curso solo si el usuario aporte con una reflexión y no solo vio la actividad, en comparación a los otros recursos.

#### Finalización de actividad

| Rastreo de finalización           | ? | Mostrar la actividad como completada cuando se cumplan las condiciones 🛛 🗢       |
|-----------------------------------|---|----------------------------------------------------------------------------------|
| Requerir ver                      |   | El estudiante debe ver esta actividad para finalizarla                           |
| Requerir calificación             |   | 🗌 El estudiante debe recibir una calificación para finalizar esta actividad      |
| Requerir calificación aprobatoria | ? | Requerir calificación aprobatoria 🛛 O todos los intentos disponibles completados |
| Intentos requeridos               |   | Z Los estudiantes deben realizar intentos                                        |
| Se espera finalizar en            | ? | 23 ¢ agosto ¢ 2021 ¢ 23 ¢ 15 ¢ 🖽 🗆 Habilitar                                     |
|                                   |   | Guardar cambios y regresar al curso Guardar cambios y mostrar Cancelar           |

Finalmente, para seguir editando el contenido del libro se deberá dar clic en el botón **Guardar** cambios y mostrar.

Seguidamente se procederá a la creación de las opciones disponibles en el cuestionario, mediante la siguiente pantalla.

| Cuestionario: Responde los siguientes cuestionamientos | <del>،</del> ش |
|--------------------------------------------------------|----------------|
| Intentos permitidos: 1                                 |                |
| Aún no se han agregado preguntas                       | ×              |
| Editar cuestionario<br>Volver al curso                 |                |

## Seguidamente, establecer la calificación si fuese necesaria y las preguntas mediante la opción Agregar una nueva pregunta

Editando cuestionario: Cuestionario: Responde los siguientes cuestionamientos®

| eguntas:0   Este cue | estionario está abierto      |
|----------------------|------------------------------|
| Paginar de nuevo     | Seleccionar varios elementos |
| 2                    |                              |
|                      |                              |
|                      |                              |
|                      |                              |

Existen varios tipos de preguntas a crearse, pero entre las mas destacadas se encuentran Falso/Verdadero y Opción múltiple.

Una vez seleccionada el tipo de pregunta, se procede a dar clic en el botón Agregar.

| Elija un tipo de pregunta a agregar 🛛 ×    |                                 |  |  |  |
|--------------------------------------------|---------------------------------|--|--|--|
| PREGUNTAS                                  | Seleccionar un tipo de pregunta |  |  |  |
| O <b>i</b> ≣ <sup>Opción</sup><br>múltiple | para ver su descripción.        |  |  |  |
| <ul> <li>•• Verdadero/Falso</li> </ul>     |                                 |  |  |  |
| ⊖ III Emparejamiento                       |                                 |  |  |  |
| O                                          |                                 |  |  |  |
| O 💾 Numérica                               |                                 |  |  |  |
| 🔿 📄 Ensayo                                 |                                 |  |  |  |
| Arrastrar y<br>O 🎨 soltar<br>marcadores    |                                 |  |  |  |
| Arrastrar y<br>Soltar sobre<br>texto       |                                 |  |  |  |
| Arrastrar y<br>Soltar sobre<br>una imagen  |                                 |  |  |  |
|                                            | Agregar Cancelar                |  |  |  |

#### a. Pregunta del tipo opción múltiple

Los datos a completar son los siguientes.

Nombre de pregunta: normalmente es el título "Pregunta" o tipo de pregunta "Opción múltiple".

Enunciado: Finalmente el enunciado o descripción de la pregunta.

|                          |       | P Expanair                                                            | τοαο  |
|--------------------------|-------|-----------------------------------------------------------------------|-------|
| - General                |       |                                                                       |       |
| Categoría                | Por   | r defecto en Cuestionario: Responde los siguientes cuestionamientos 🔶 |       |
| Nombre de la pregunta    | ① Pre | agunta:                                                               |       |
| Enunciado de la pregunta | Conc  | Párrafo ▼ B I I III III III III IIII IIII IIII                        |       |
| Puntuación por defecto   | Ruta: | P                                                                     | , iii |

En el apartado de respuestas, si la calificación **es 100%** hace referencia a que esa opción es la respuesta correcta, y el resto de las respuestas deben ser como calificación, **ninguno**.

| ¿Una o varias respuestas?      | Sólo una respuesta 🔹                                                                                |        |
|--------------------------------|----------------------------------------------------------------------------------------------------|--------|
|                                | ¿Barajar respuestas? ⑦                                                                              |        |
| ¿Numerar las elecciones?       | α, b, c, ♦                                                                                          |        |
| Mostrar instrucciones estándar | No ¢                                                                                                |        |
| - Respuestas                   |                                                                                                    |        |
| Elección 1                     |                                                                                                    |        |
|                                | Datos Personales, Información Crediticia, Fuentes de Información, Fuentes de Información Crediticia | *<br>* |
|                                | Ruta: p                                                                                             | .4     |
| Calificación                   | 100% •                                                                                              |        |
| Retroalimentación              |                                                                                                    |        |
|                                | Ruta: p                                                                                             | -      |
|                                |                                                                                                    |        |

Finalmente, clic en el botón Guardar Cambios para continuar agregando preguntas.

| <ul> <li>Múltiples intentos</li> </ul>       |                                    |
|----------------------------------------------|------------------------------------|
|                                              | Guarde cambios y continúe editando |
|                                              | Guardar cambios Cancelar           |
| En osto formulario hav campos obligatorios ∩ |                                    |

#### b. Pregunta del tipo Verdadero/Falso

Los datos a completar son los siguientes.

Nombre de pregunta: normalmente es el título "Pregunta" o tipo de pregunta "Opción múltiple".

Enunciado: Finalmente el enunciado o descripción de la pregunta.

| <ul> <li>General</li> </ul> |                                                                                                    |
|-----------------------------|----------------------------------------------------------------------------------------------------|
| Categoría                   | Por defecto en Cuestionario: Responde los siguientes cuestionamientos (1) 🔹                                                                                                    |
| Nombre de la pregunta       | Pregunta:                                                                                                    |
| Enunciado de la pregunta 🕕  | Emarato       B       I       IE       IE |
|                             |                                                                                                    |
| 7                           | Ruta: p                                                                                                    |

En el apartado de **Respuesta correcta**, se indica si el enunciado es Verdadero o Falso y en ser posible es ideal agregar una retroalimentación: ejemplo, volver a leer el material de cierta unidad/modulo.

| Respuesta correcta                               | Falso 🗢 |
|--------------------------------------------------|---------|
| Retroalimentación para la respuesta 'Verdadero'. |         |
|                                                  |         |
|                                                  |         |
|                                                  |         |
|                                                  | Ruta: p |
| Retroalimentación para la respuesta 'Falso'.     |         |
|                                                  |         |
|                                                  |         |
|                                                  |         |
|                                                  |         |
|                                                  | Huta: p |

Finalmente, Clic en el botón Guardar Cambios.

#### h. Añadir libro

Este recurso es bastante útil para crear espacios de lecturas donde el contenido suele ser más extenso o se desea personalizar.

En el bloque de Apariencia, la opción de **Títulos personalizados** debe estar desmarcado, para que el libro pueda contener títulos y subtítulos después del título principal.

|                                | ▶ Exp                                                                                                    | andir todo                                                 |
|--------------------------------|----------------------------------------------------------------------------------------------------|------------------------------------------------------------|
| <ul> <li>General</li> </ul>    |                                                                                                    |                                                            |
| Nombre                         | Libro: Nuevo régimen de protección de datos personales                                                                                                    |                                                            |
| Descripción                    |                                                                                                    |                                                            |
|                                | Desde 2001, hasta recientemente, la protección de datos y la información personal en Paraguay estaba regulada y gobernada po<br>1.682/01, y sus modificaciones, la Ley 1.969/02 y la Ley 5.543/15, que en general se limitaban a prohibir la divulgación de datos<br>sensibles, y a condicionar a la autorización del titular la divulgación de información crediticia o vinculada a deudas morsas sobi<br>mismo. No había una autoridad de aplicación especifica de dicha ley, y si una persona consideraba que los derechos que la misr<br>garantizaba habían sido violados, debía recurrir a la justicia ordinaria para reclamar una indemnización en sede civil.<br>El 28 de octubre de 2020, sin embargo, entró en vigencia la Ley 6.534/20 "De Protección de Datos Personales Crediticios", derog<br>Ley 1.682/01 y sus modificaciones, estableciendo un nuevo régimen de protección de datos e información personal en Paraguay<br>dos autoridades de aplicación, el Banco Central del Paraquay (el " <u>BCP</u> ") y la Secretaría de Defensa del Consumidor y del Usuario<br>Ruta: p | rr la Ley ▲<br>re el<br>na le<br>ando la<br>, con<br>(la ♥ |
| <ul> <li>Apariencia</li> </ul> |                                                                                                    |                                                            |
| Numeración del capítulo        | ⑦ Númerica \$                                                                                                    |                                                            |
| Diseño de navegación           | ⑦ Solo tabla de contenidos \$                                                                                                    |                                                            |
|                                | □ Títulos personalizados ⑦                                                                                                    |                                                            |

A continuación, procedemos a cargar una imagen para acompañar al titulo principal, para ello en la barra de opciones del Editor de texto seleccionamos el icono **imagen**, seguidamente la búsqueda de la imagen y la configuración de alineación.

| 81118<br>82278 | Párra | fo | *     | В     | Ι              | :=         | 1 | 0       | Ľ        | 3 | <u></u> | 0   | 1 A 1 | 5  | 1   |    |
|----------------|-------|----|-------|-------|----------------|------------|---|---------|----------|---|---------|-----|-------|----|-----|----|
| •              | ø     | U  | 2     | $X_2$ | X <sup>2</sup> | E          | Ξ | ∃       |          |   | 4       | - j | 4     | •  | T 1 | Te |
| Fuen           | ite   | Ŧ  | Tamar | io    | •              | $\diamond$ | H | A<br>Ģ₿ | <u>+</u> | Ω | 1       | 9 1 | Tx    | Ē. | Ŵ   | 53 |

Una vez seleccionada la imagen, se procede a configurar la apariencia de la imagen, mediante la alineación y dimensiones.

| Insertar/editar imagen                                                                               | Insertar/editar imagen X                                                                                                    |
|----------------------------------------------------------------------------------------------------|----------------------------------------------------------------------------------------------------|
| General Apariencia Avanzado Clic aqui General URL de la imagen Descripción de la imagen Vista previa | General       Apariencia         Apariencia       Izquierda         Alineación       Izquierda         Dimensiones       250 × 243 px         Bloquear relación de aspecto       Discingelit, sed diam nonummy nibh euismod incidunt ut laoreet dolore magna alique merat yolutpat. Loreum ipsum elipiscing elit, sed diam nonummy nibh euismod         Bordes       Olore sit set diam nonummy nibh euismod         Clase       Ninguno          Estilos       float: left; |

Finalmente, insertar la imagen.

|                        | Insertar/editar imagen           |                     |
|------------------------|----------------------------------|---------------------|
| General Apariencia     | Avanzado                         |                     |
| General                |                                  |                     |
|                        | 🔍 Buscar o cargar u              | na imagen           |
| URL de la imagen       | https://cursos-cnfc.cds.com.py/d | raftfile.php/5/user |
| Descripción de la imag | en                               |                     |
| Vista previa           |                                  |                     |
|                        | 2                                | Í                   |
| A AL                   |                                  | •                   |
|                        |                                  |                     |
| Insertar               |                                  | Cancelar            |

La imagen quedara insertada de la siguiente forma, teniendo en cuenta las configuraciones de apariencia al seleccionar la imagen.

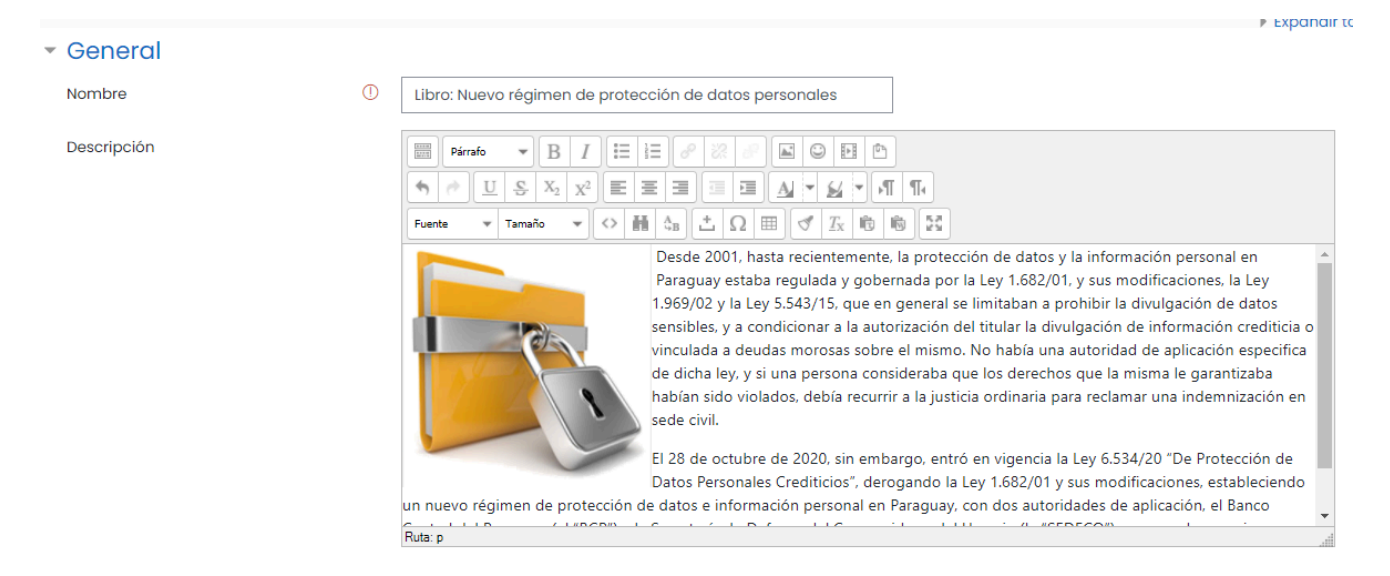

Para el recurso del tipo Libro, la opción de Finalización de actividad deberá ser: *Mostrar la actividad como completada cuando se cumplan las condiciones.* 

Y la condición a cumplir es la de: El estudiante debe ver esta actividad para finalizarla.

Esto permitirá que la marcación de finalización sea chequeada de forma automática para el cálculo del progreso del contenido del curso.

#### - Finalización de actividad

| Rastreo de finalización | 0 | Mostrar la actividad como completada cuando se cumplan las condiciones  💠 |                           |          |  |  |  |  |
|-------------------------|---|---------------------------------------------------------------------------|---------------------------|----------|--|--|--|--|
| Requerir ver            |   | El estudiante debe ver esta actividad para finalizarla                    |                           |          |  |  |  |  |
| Se espera finalizar en  | ? | 23 \$ agosto \$ 2021 \$ 2                                                 | 2 🕈 04 🕈 🗰 🗆 Habilitar    |          |  |  |  |  |
|                         |   | Guardar cambios y regresar al curso                                       | Guardar cambios y mostrar | Cancelar |  |  |  |  |

Finalmente, para seguir editando el contenido del libro se deberá dar clic en el botón **Guardar** cambios y mostrar.

Seguidamente se procederá a la creación de capítulos, mediante la siguiente pantalla.

| <ul> <li>Edición de capítul</li> </ul> | 0                                                                                                    |
|----------------------------------------|----------------------------------------------------------------------------------------------------|
| Título del Capítulo                    | ① Objeto                                                                                                    |
| Subcapítulo                            | <ul> <li>(Disponible una vez que el primer capítulo se haya creado)</li> </ul>                                                                                                    |
| Contenido                              |                                                                                                    |
|                                        | De acuerdo a su artículo 1, la Ley 6.534/20 tiene por objeto garantizar <b>la protección de datos crediticios de toda persona</b> , cualquiera<br>sea su nacionalidad, residencia o domicilio. También regula la actividad de recolección y el acceso a datos de información crediticia, así<br>como la constitución, organización, funcionamiento, derechos, obligaciones y extinción de las empresas que se dediquen a la obtención y<br>provisión de información crediticia, con el fin de preservar los derechos fundamentales, la intimidad, la autodeterminación informativa, la<br>libertad, la seguridad y el trato justo de las personas, conforme a la Constitución Nacional (la " <u>CN</u> "), la Ley 6.534/20 e instrumentos<br>internacionales sobre la materia de los que Paraguay es parte. |
|                                        | Por su parte, al establecer el ámbito de aplicación de la Ley 6.534/20, su artículo 2 determina que la misma es de aplicación obligatoria al<br>tratamiento de datos personales en registros públicos o privados recopilados o almacenados en Paraguay en sistemas de información,<br>archivos, registros o bases de datos físicos, electrónicos o digitales a través de mecanismos manuales, automatizados o parcialmente<br>automatizados de recolección de datos.                                                                                                    |
|                                        | Ruta: p                                                                                                    |
|                                        | Guardar cambios Cancelar                                                                                                    |

Si lo que se requiere es la creación de un subcapítulo, para ello se deberá marcar la opción de

+ debajo del título principal del subtitulo a crear.

| Libro: Nuevo régi                                                                                                    | men de protección de datos personales                                                                                                    | • | Tabla de contenidos                                                                                                    |
|----------------------------------------------------------------------------------------------------|----------------------------------------------------------------------------------------------------|---|----------------------------------------------------------------------------------------------------|
|                                                                                                    | Desde 2001, hasta recientemente, la protección de datos y la información personal en Paraguay estaba regulada<br>y gobernada por la Ley 1.662/01, y sus modificaciones, la Ley 1.969/02 y la Ley 5.543/15, que en general se limitaban a<br>prohibir la divulgación de datos sensibles, y a condicionar a la autorización del titular la divulgación de información<br>crediticia o vinculada a deudas morosas sobre el mismo. No había una autoridad de aplicación específica de dicha<br>ley, y si una persona consideraba que los derechos que la misma le garantizaba habían sido violados, debía recurrir<br>a la justicia ordinaria para reclamar una indemnización en sede civil. |   | L Objeto       > ○ ♥ ① ● +         2. Conceptos basicos       > ○ ♥ ① ● +         2.1. Datos Personales:       > ○ ♥ ① ● +         2.2. Información Credi> ○ ♥ ① ● +         2.3. Fuentes de inform> ○ ♥ ① ● +         3. Prohibición de Divulgació> ♥ ① ● + |
|                                                                                                    | El 28 de octubre de 2020, sin embargo, entró en vigencia la Ley 6.534/20 "De Protección de Datos Personales<br>Crediticios", derogando la Ley 1.682/01 y sus modificaciones, estableciendo un nuevo régimen de protección de<br>datos e información personal en Paraguay, con dos autoridades de aplicación, el Banco Central del Paraguay (el<br>" <u>BCP</u> ") y la Secretaría de Defensa del Consumidor y del Usuario (la " <u>SEDECO</u> "), que pueden sancionar a los<br>infractores de dicha ley conforme a la misma.                                                                                                    | i |                                                                                                    |
| 1. Objeto                                                                                                    |                                                                                                    |   |                                                                                                    |
| De acuerdo a su artículo I, la Ley<br>nacionalidad, residencia o domit<br>constitución, organización, funcio<br>información crediticia, con el fin<br>el trato justo de las personas, con<br>que Paraguay es parte. | 6.534/20 tiene por objeto garantizar <b>la protección de datos crediticios de toda persona</b> , cualquiera sea su<br>Jilio. También reguia la actividad de recolección y el acceso a datos de información crediticia, así como la<br>onamiento, derechos, obligaciones y extinción de las empresas que se dediquen a la obtención y provisión de<br>de preservar los derechos fundamentales, la intimidad, la autodeterminación informativa, la libertad, la seguridad y<br>nforme a la Constitución Nacional (la " <u>CN</u> "), la Ley 6.534/20 e instrumentos internacionales sobre la materia de los                                                                                |   |                                                                                                    |

Y seguidamente se procederá a crear el subtítulo, marcando la opción de **Subtitulo**.

| 🝷 Añadir un nuevo Capítu | 0                        |
|--------------------------|--------------------------|
| Capítulo anterior        | Datos Personales:        |
| Título del Capítulo      | Informacion personal     |
|                          | Subcapítulo              |
| Contenido                |                          |
|                          |                          |
|                          |                          |
|                          |                          |
|                          |                          |
|                          |                          |
|                          |                          |
|                          |                          |
|                          |                          |
|                          | Rutarin da               |
|                          |                          |
|                          | Guardar cambios Cancelar |

Una vez finalizada la creación del recurso libro, se procederá a Guardar los cambios.

#### i. Añadir certificado

Este recurso es bastante útil para crear certificados predefinidos por el administrador de modo a certificar la conclusión del curso.

La plantilla definida será **certificado**. Una vez emitido un certificado en un curso con una plantilla específica, no se podrá cambiar por otra plantilla para ese mismo curso.

La fecha de expiración puede ser Nunca o agregar una fecha.

| <ul> <li>General</li> </ul> |                                                                                                    |
|-----------------------------|----------------------------------------------------------------------------------------------------|
| Nombre                      | Certificado de conclusión                                                                                                    |
| Descripción                 | Párrafo     Párrafo     Pierte     Tamaño     Pierte     Tamaño     Pierte     Tamaño     Pierte     Tamaño     Pierte     Pierte  < |
|                             |                                                                                                    |
| Template                    | Certificado 🗢                                                                                                    |
|                             | Once this activity issues at least one certificate, this field will be locked and will no longer be editable.                                                                                                    |
| Expiry date                 | Nunca 🗢                                                                                                    |

Para el certificado se deberá configurar el apartado de **Restricciones,** debido a que solo se podrá tener acceso al Certificado si el estudiante cumple con algunos requisitos.

Para ello se deberá dar clic en el botón Añadir restricción

## Restricciones de acceso

| Restricciones de acceso | Ninguno            |
|-------------------------|--------------------|
|                         | Añadir restricción |
|                         |                    |

Seguidamente seleccionar la opción de **Conjunto de Restricciones** para casos como el de completar varios requisitos.

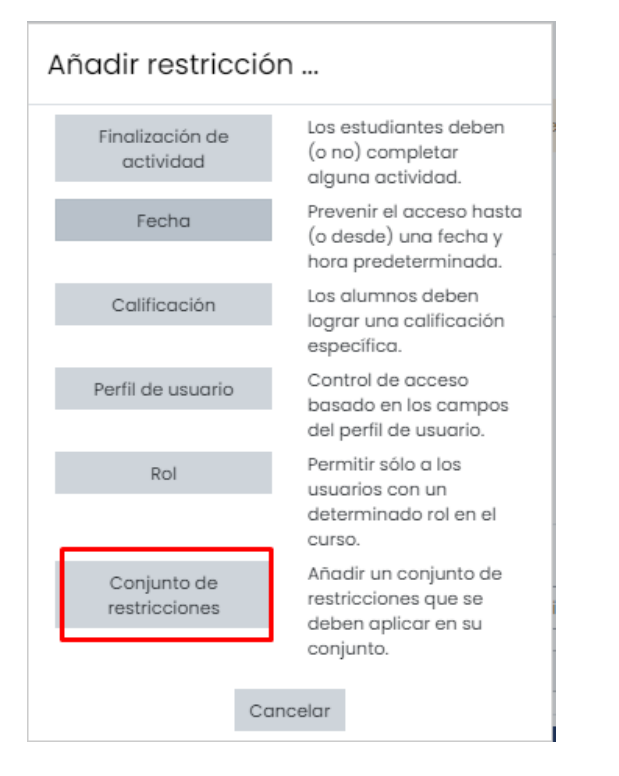

Posteriormente, se habilita la opción para ir agregando los requisitos, para agregar los requisitos se debe **Añadir restricción**.

#### Restricciones de acceso

| Restricciones de acceso | El estudiante debe 🗢 cumplir lo siguiente                             |
|-------------------------|-----------------------------------------------------------------------|
|                         | <ul> <li>Ninguno X Sin ajustar</li> <li>Añadir restricción</li> </ul> |
|                         | Añadir restricción                                                    |

El tipo de restricción a ser agregada es la de **Finalización de la actividad**, entonces, el **Estudiante debe finalizar ciertas actividades o recursos** para concluir con el certificado.

En finalización de la actividad debe agregarse todo lo considerado como pre-requisito para la aprobación.

| El estu | idiante debe 🗢 cumplir lo siguiente             |                                                                               |                                            |                                   |
|---------|-------------------------------------------------|-------------------------------------------------------------------------------|--------------------------------------------|-----------------------------------|
|         | El estudiante debe 🗢 cumplir lo siguiente       |                                                                               |                                            |                                   |
| ۲       | Finalización de actividad Video: Introducción 🗢 | debe marcarse corr 🗢                                                          | ×                                          |                                   |
|         |                                                 | debe marcarse como co                                                         | mpletada                                   |                                   |
|         | Añadir restricción                              | no debe estar marcada c<br>debe estar completa con<br>debe estar completa con | como compl<br>calificación<br>calificación | eta<br>de aprobado<br>de suspenso |
| Aña     | C <mark>r restricción</mark>                    |                                                                               |                                            |                                   |

Para el recurso del tipo **Certificado,** la opción de Finalización de actividad deberá ser: *Mostrar la actividad como completada cuando se cumplan las condiciones.* 

Y la condición a cumplir es la de: *El estudiante debe ver esta actividad para finalizarla*.

Esto permitirá que la marcación de finalización sea chequeada de forma automática para el cálculo del progreso del contenido del curso.

| <ul> <li>Finalización de actividad</li> </ul> |                                                                          |
|-----------------------------------------------|--------------------------------------------------------------------------|
| Rastreo de finalización (?)                   | Los estudiantes pueden marcar manualmente la actividad como completada 🗢 |
| Se espera finalizar en 📀                      | 24 ♦ agosto ♦ 2021 ♦ 07 ♦ 45 ♦ 🗰 🗆 Habilitar                             |
|                                               | Guardar cambios y regresar al curso Guardar cambios y mostrar Cancelar   |

#### j. Añadir secciones

Número de secciones

Si se necesitase mas tópicos para el desarrollo del curso, este podrá crearse siempre y cuando en la vista del curso este activa la opción de ACTIVAR EDICION.

Seguidamente la opción de Añadir sección será la que permitirá la creación de otros tópicos.

| Módulo IV: Hacia el futuro de una socie<br>en los datos » | adad y economía basadas <sup>Editar</sup> *<br>?                                |
|-----------------------------------------------------------|---------------------------------------------------------------------------------|
|                                                           | <ul> <li>Añadir una actividad o un recurso</li> <li>Añadir secciones</li> </ul> |
|                                                           |                                                                                 |
| Añadir secciones                                          | ×                                                                               |

Añadir secciones

Cancelar

Finalmente, una vez finalizada la edición del contenido del curso, clic en el botón **DESACTIVAR EDICION.** 

÷

#### k. Papelera de reciclaje

En caso de que se haya realizado el eliminado de algún recurso/actividad de forma accidental, es posible recuperarlo mediante la funcionalidad de **Papelera de Reciclaje**.

Dicha funcionalidad se visualizar al dar clic en el icono del engranaje de la parte superior.

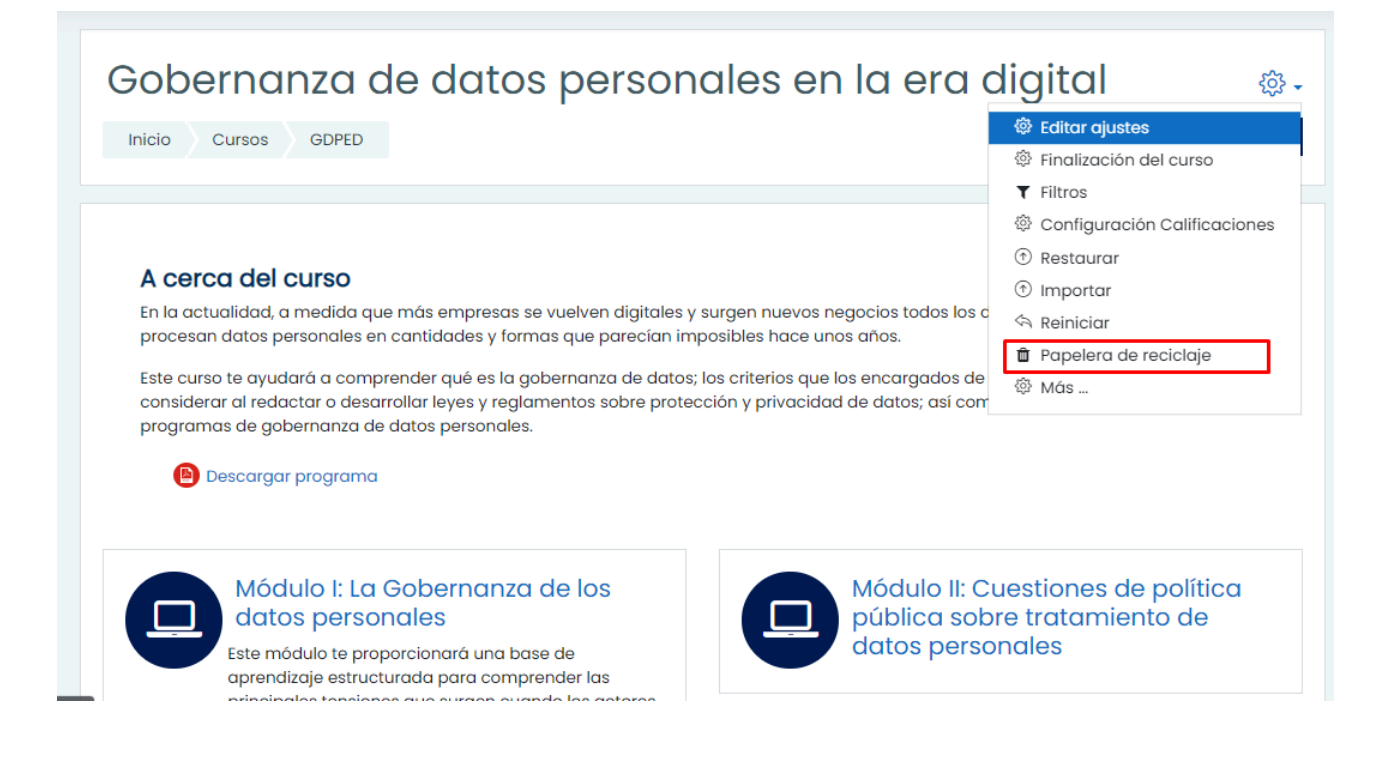

Seguidamente se visualizarán los recursos/actividades eliminadas y se podrá seleccionar cual deberá restaurarse mediante un clic en la opción de **Restaurar**.

Gobernanza de datos personales en la era digital: Papelera de reciclaje

Los contenidos serán borrados de forma definitiva después de 7 días.

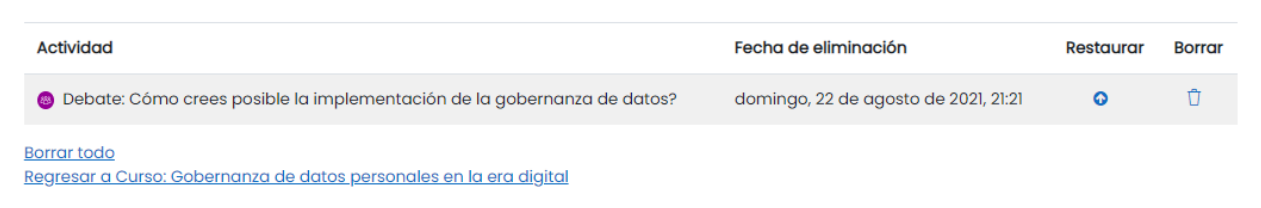

## 6. ACCIONES GENERALES EN LOS CURSOS

Estarán disponibles las siguientes acciones generales en los cursos: Editar ajustes, Duplicar curso, Eliminar curso, Ocultar y mostrar, Ordenar y mover un curso.

| Categorías              |                                                                                                    | Virtual                                                                            |
|-------------------------|----------------------------------------------------------------------------------------------------|------------------------------------------------------------------------------------|
|                         | Crear nueva categoría                                                                                                    | Crear nuevo curso                                                                  |
| 🗌 🚥 Virtual             | <ul> <li>         Image: Second second secon</li></ul> | Por página: 20 ×                                                                   |
| Ordenando               | Categorías seleccionadas 🕈                                                                                                    | 💠 🔲 Gobernanza de datos en la era digital 🚳 🛱 📋 👁 🗡                                |
|                         | Ordenar por Nombre de la categoría ascendente 🕈                                                                                                    | Administración pública y fiscal: cómo se gestiona un gobierno     ③    ⑦    ⑦    ⑦ |
|                         | Ordenar por Nombre completo del curso ascendente 💠                                                                                                    |                                                                                    |
|                         | Ordenar                                                                                                    |                                                                                    |
| Mover las<br>categorías | Elegir ¢ Mover                                                                                                    | La inteligencia artificial con Power Bi                                            |
| seleccionadas<br>a      |                                                                                                    | Mostrando todos 4 cursos                                                           |
|                         |                                                                                                    | seleccionados<br>a                                                                 |

## 7. ENVIO DE MENSAJES A PARTICIPANTES

Primeramente, se deberá acceder al curso donde se encuentran los participantes a quienes se les realizara el envió del mensaje masivo.

Seguidamente clic en la opción de Participantes ubicada en el bloque lateral.

| COMITÉ NACIONAL DE<br>FACILITACIÓN<br>DEL COMERCIO<br>PARAGUAY |                                                                                                    | 4 P Q                 |
|----------------------------------------------------------------|----------------------------------------------------------------------------------------------------|-----------------------|
| i≡ Secciones del curso <<br>& Participantes                    | Desarrollar contenido de e-commerce de calidad                                                                                                    |                       |
| 間 Calificaciones                                               | Inicio Mis cursos Desarroltar contenido de e-commerce de calidad Participantes                                                                                                    |                       |
| ि Inicio<br>े Área personal                                    | Participantes                                                                                                    | <del>،</del> ش        |
| Calendario                                                     |                                                                                                    | Matricular usuarios   |
| 양 Administración del sitio<br>G1 Mis cursos <                  | Coincidir Cualquiera    Seleccionar                                                                                                    | Etros Aplicar filtros |
|                                                                | 3 participantes encontrados<br>Nombre Todos A B C D E E G H I J K L M N Ñ Q P Q B S I U Y W X Y Z                                                                                                    |                       |
|                                                                | Apellido(s)       Todas       A       B       C       D       E       G       H       I       J       K       I       N       N | rso Estatus           |
|                                                                |                                                                                                    | Θ                     |

Una vez accedido al apartado de participantes, seleccionar al o los participantes y la opción de **Con los usuarios seleccionados**, escoger **Enviar un Mensaje** 

| 2 participantes encontrados                                                                                              |                                                                                           |                                                                         |               |                        |               |
|----------------------------------------------------------------------------------------------------|-------------------------------------------------------------------------------------------|-------------------------------------------------------------------------|---------------|------------------------|---------------|
| Nombre         Todos         A         B         C         D         E         E         G         H         I         J | <u>K</u> <u>L</u> <u>M</u> <u>N</u> <u>N</u> <u>Q</u> <u>P</u> <u>Q</u> <u>R</u> <u>S</u> | I U V W X Y Z                                                           |               |                        |               |
| Apellido(s) Todos A B C D E E G H I                                                                                      | <u>J K L M N Ñ Q P Q R</u>                                                                | <u>s</u> <u>i</u> <u>u</u> <u>v</u> <u>w</u> <u>x</u> <u>y</u> <u>z</u> |               |                        |               |
| Nombre / Apellido(s) ▲                                                                                                   | Dirección de correo                                                                       | Roles                                                                   | Grupos<br>()  | Último acceso al curso | Estatus<br>() |
| Luis Miguel González Pereira                                                                                             | estudiante@gmail.com                                                                      | Estudiante                                                              | No hay grupos | 13 días 16 horas       | Activo 1      |
| Julio Paciello                                                                                                    | juliopaciello@cds.com.py                                                                  | Profesor sin permiso de edición                                         | No hay grupos | 19 días 5 horas        | Activo (1)    |
| con los usuarios seleccionados Elegir                                                                                    | ¢                                                                                         |                                                                         |               |                        |               |

Finalmente se habilitará la ventana emergente de mensaje para realizar el envío con un clic en el botón Enviar Mensaje.

#### Enviar mensaje a 2 personas

×

Enviar mensaje a 2 personas

Cancelar

## 8. CREACIÓN DE EVENTO EN EL CALENDARIO

Primeramente, se deberá acceder a la opción Calendario ubicada en el bloque lateral.

Seguidamente clic en el botón Nuevo Evento.

| COMITÉ NACIONAL DE<br>FACILITACIÓN<br>DEL COMERCIO<br>PARAGUAY |                |                         |                      |                    |           |          | 4 Q Q •      |
|----------------------------------------------------------------|----------------|-------------------------|----------------------|--------------------|-----------|----------|--------------|
| E Secciones del curso <                                        | calendo        | irio Desar              | rollar con           | tenido de          | e e-comr  | nerce de | calidad      |
| 型 Participantes<br>即 Calificaciones                            | Inicio Mis cur | rsos Desarrollar co     | ntenido de e-commerc | e de calidad dicie | mbre 2024 |          |              |
| nicio                                                          |                |                         |                      |                    |           |          |              |
| Area personal                                                  | Mes   Desarro  | llar contenido de e-cor | nmerce de calidad 🗢  |                    |           |          | Nuevo evento |
| 🗰 Calendario                                                   |                | 4                       | a                    | iciembre 20        | )24       |          | eriero 2025  |
| 袋 Administración del sitio                                     | LUN            | MAR                     | MIÉ                  | JUE                | VIE       | SÁB      | DOM <        |
| 업 Mis cursos <                                                 |                |                         |                      |                    |           |          |              |
|                                                                | 2              | 3                       | 4                    | 5                  | 6         | 7        | 8            |
|                                                                | 9              | 10                      | 11                   | 12                 | 13        | 14       | 15           |

Según el tipo de evento, este será visualizado.

Usuario: disponible para el usuario quien creo.

Categoría: relacionado al curso o categoría.

Sitio: relacionado al sitio.

| Nuevo evento                                            |                                                                   | ×   |
|---------------------------------------------------------|-------------------------------------------------------------------|-----|
| Título del evento 🕕<br>Fecha                            | 24 <b>¢</b> agosto <b>¢</b> 2021 <b>¢</b> 08 <b>¢</b> 21 <b>¢</b> |     |
| Tipo de evento<br>Mostrar más<br>En este formulario hay | Usuario 🗘<br>Usuario<br>Categoría<br>Sitio                        |     |
|                                                         | Guar                                                              | dar |

Una vez completado todos los datos, clic en el botón Guardar.